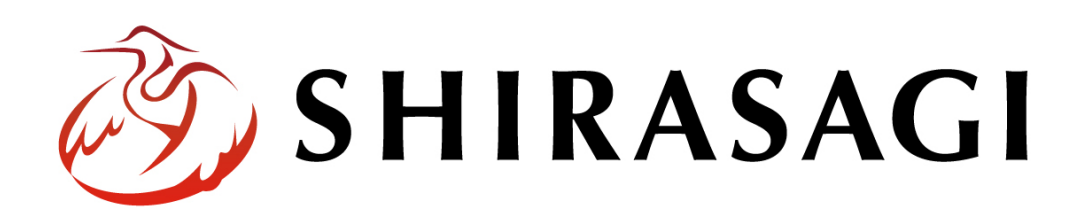

管理画面操作マニュアル「フォルダー」

v1.19.0 2024 年 10 月 11 日更新

# 目次

| フォルダー            | 3  |
|------------------|----|
| 概要               | 3  |
| フォルダー一覧          | 4  |
| フォルダーの新規作成       | 5  |
| フォルダー属性ごとの入力項目説明 | 6  |
| 広告管理             |    |
| 記事               | 20 |
| 揭示板              | 27 |
| カテゴリー            |    |
| CKAN             | 34 |
| 標準機能             |    |
| イベント             | 41 |
| メールマガジン          | 45 |
| 施設               | 50 |
| FAQ              | 57 |
| ゴミ DB            | 59 |
| メールフォーム          | 64 |
| キービジュアル          | 69 |
| メール取込            | 70 |
| メンバー             | 72 |
| オープンデータ          |    |
| レコメンド            | 94 |
| RSS 取込           |    |
| サイトマップ           |    |
| アップローダー          |    |
| 緊急災害レイアウト        |    |
| チャット             |    |
| 目的別ガイド           |    |
| 編集               |    |

| 削除                    |  |
|-----------------------|--|
| 移動                    |  |
| 複製                    |  |
| クイック編集機能によるフォルダーの一括編集 |  |

# ログインについては『管理画面操作マニュアル「ログイン・個人設定」』を

# ご覧ください

フォルダーの新規作成や編集などの操作は、その権限があるユーザーにしかできません。

本マニュアルではデモサイトのサイト管理者(admin)およびシステム管理者(sys)にて説明します。

フォルダー

### 概要

シラサギ CMS における「フォルダー」は単なるディレクトリではなく、フォルダー属性によってさま ざまな役割を果たします。ここでは、「フォルダー」の新規作成・編集・削除等の管理について説明し ます。

# フォルダー一覧

(1) 左サイドメニューの「フォルダー」をクリックします。

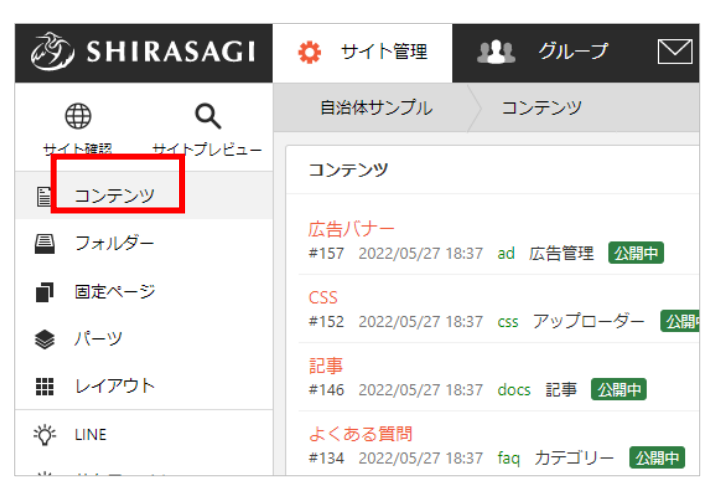

(2) フォルダー一覧が表示されます。

| 🧭 SHIRASAGI                                               | 🔅 サイト管理 💵 グループ                                          | ── メール                                                           |
|-----------------------------------------------------------|---------------------------------------------------------|------------------------------------------------------------------|
| <b>⊕ ଦ</b>                                                | 自治体サンプル フォルダー                                           |                                                                  |
| サイト確認 サイトプレビュー                                            | ③ 新規作成                                                  |                                                                  |
| <ul> <li>目 コンテンツ</li> <li>目 フォルダー</li> </ul>              | フォルダ− C                                                 | 削除する         公開にする         非公開にする                                |
| <ul> <li>固定ページ</li> </ul>                                 | + 広告バナー<br>+ 安否掲示板                                      | 検索                                                               |
| 象 パーツ                                                     | + 安否メールマガジン                                             |                                                                  |
| ₩ レイアウト                                                   | <ul> <li>+ 注目情報</li> <li>+ 災害掲示板</li> </ul>             | □ 広告八ナー<br>#157 2022/05/27 18:37 ad 広告管理 公開中                     |
| ≊Ör LINE                                                  | + イベントカレンダー                                             | □ 安否揭示板<br>#220_202/05/27_18:38_appi 揭示板 //問中                    |
| ☆ 共有ファイル                                                  | + パブリックコメント                                             |                                                                  |
| ☆ サイト内検索                                                  | + CSS<br>+ 記事                                           | □ #168 2022/05/27 18:37 anpi-ezine メールマガジン 公開中                   |
| ☆ リンクチェック実行結果                                             | + メールマガジン                                               | □ 注目情報<br>#19 2022/05/27 18:37 attention カテゴリー 公問中               |
| 🖌 フォルダー取り込み                                               | <ul> <li>+ よくある質問</li> <li>+ この情報はお役に立ちましたか?</li> </ul> |                                                                  |
| 🖹 フォルダー書き出し                                               | + ゴミ品目検索                                                | └ #219 2022/05/27 18:38 board 揭示板 <u>公開中</u>                     |
| 🕞 ページ書き出し                                                 | + くらしのガイド<br>+ 画像                                       | □ イベントカレンダー<br>#151 2022/05/27 18:37 calendar イベント 公開中           |
|                                                           | + 市へのお問い合わせ<br>+ 施設ガイド                                  | □ <mark>チャットボット</mark><br>#254 2022/05/27 18:39 chatbot チャット 公開中 |
| 🖌 サイト設定                                                   | + javascript                                            |                                                                  |
| <ul> <li>         ・・・・・・・・・・・・・・・・・・・・・・・・・・・・・</li></ul> | + 観光情報                                                  | □ #163 2022/05/27 18:37 comment メールフォーム 公開中                      |
| 印車                                                        | エ なま店 、 ケロ・トレ                                           |                                                                  |

### フォルダーの新規作成

(1) 「新規作成」をクリックします。
 ※フォルダーは階層で作成可能で
 す。その場合は新規作成するフォ
 ルダー階層まで移動後、作成しま
 す。

| وم) SHIRASAGI  | ♀ サイト管理                                          |  |
|----------------|--------------------------------------------------|--|
| ⊕ Q            | 自治体サンプル フォルダー                                    |  |
| サイト確認 サイトプレビュー | ◎ 新規作成                                           |  |
| 冒 コンテンツ        |                                                  |  |
| 🗏 フォルダー        | フォルダー C                                          |  |
| ■ 固定ページ        | + 広告バナー                                          |  |
| 象 パーツ          | <ul> <li>・ 文音地示加</li> <li>+ 安否メールマガジン</li> </ul> |  |
|                | + 注目情報                                           |  |

(2) フォルダー属性の「変更する」をクリックします。

| 基本情報      |                    |
|-----------|--------------------|
| フォルダー属性 😮 | 標準機能/フォルダーリスト 変更する |

- (3) 「フォルダー属性」を選択します。その他の入力項目はフォルダー属性の選択により異なります。 次項「フォルダー属性ごとの入力項目説明」をご覧ください。
- (4) 入力が終了したら、「保存」をクリックします。

1フォルダー属性は下記から選択します。

| 広告管理                                                             | 広告バナー                                                                                                    | * |
|------------------------------------------------------------------|----------------------------------------------------------------------------------------------------|---|
| 記事                                                               | 記事リスト 記事検索 地図検索 定型エクスポート                                                                                                    | L |
| 揭示板                                                              | 揭示板 安否揭示板                                                                                                    | L |
| カテゴリー                                                            | カテゴリーリスト ページリスト                                                                                                    | L |
| CKAN                                                             | 新着                                                                                                    | L |
| 標準機能<br>フォルダーリスト ペー                                              | ジリスト 取り込みページ アーカイブ 写真一覧 グループ別ページリスト サイト内検索 LINE HUB                                                                                                    | l |
| イベント                                                             | イベントリスト イベント検索                                                                                                    | ł |
| メールマガジン                                                          | 配信記事一覧 バックナンバー 会員向けメール配信 カテゴリ                                                                                                    |   |
| 施設                                                               | 施設リスト 施設情報 施設の種類 施設の用途 施設のある地域 施設検索                                                                                                    |   |
| FAQ                                                              | FAQ記事リスト FAQ記事検索                                                                                                    |   |
| ゴミDB<br>ゴミ品目リスト ゴミ品<br>ゴミ回収センター                                  | 目 ゴミ品目検索 ゴミ分別区分リスト ゴミ分別区分 ゴミ地区リスト ゴミ地区 ゴミ回収センターリスト                                                                                                    |   |
| メールフォーム                                                          | フォーム フォーム一覧                                                                                                    |   |
| キービジュアル                                                          | 画像管理                                                                                                    | * |
| メール取込                                                            | メール取込                                                                                                    |   |
| メンバー<br>ログイン 会員登録 マ<br>フォトロケーション フ                               | マイページ プロフィール マイブログ マイフォト ブログ ブログの地域 フォト フォトサーチ フォトカテゴリー<br> ォトスポット 安否 グループ LINEプロフィール                                                                            |   |
| オープンデータ<br>分野 eStat分野 地域<br>データセット検索 デー<br>アイデア分野 アイデア<br>マイアイデア | データセット データセット分野 データセットeStat分野 データセット地域 データセットグループ検索<br>タセット地図 データセットグラフ SPARQL API アプリ アプリ分野 アプリ検索 アイデアボックス<br>検索 マイページ メンバー マイプロフィール マイデータセット マイリストデータセット マイアプリ |   |
| レコメンド                                                            | 間覓履歷受信                                                                                                    | L |
| RSS取込                                                            | RSS取込  気象庁防災情報XML                                                                                                    | L |
| サイトマップ                                                           | サイトマップ                                                                                                    | L |
| アップローダー                                                          | アップローダー                                                                                                    |   |
| 緊急災害レイアウト                                                        | 緊急災害レイアウト                                                                                                    |   |
| チャット                                                             | チャットボット                                                                                                    |   |
| 目的別ガイド                                                           | 目的別ガイド                                                                                                    | × |

### フォルダー属性以外の入力項目

フォルダー属性を選択すると、属性に対応する入力項目が表示されます。基本的には、下記の入力項目が含まれます。各属性固有の入力項目については次項から各属性別に説明します。

| 基本情報      |                                                                                                    |
|-----------|----------------------------------------------------------------------------------------------------|
| フォルダー属性 😢 | 広告管理/広告バナー 変更する                                                                                                    |
| タイトル 😮    |                                                                                                    |
| 一覧用タイトル 💡 |                                                                                                    |
| フォルダー名 😮  |                                                                                                    |
| レイアウト 🚱   | ~                                                                                                    |
| 基本情報      |                                                                                                    |
| フォルダー属性   | フォルダー属性を選択します。                                                                                                    |
| タイトル      | ページのタイトルに利用し、ブラウザのタイトルバーに表示されます。レ<br>イアウトに下記のように記述することでページに出力することが可能で<br>す。<br><h1 id="ss-page-name">Page Name</h1> |
| 一覧用タイトル   | 一覧のタイトルに利用されます。未設定の場合はタイトルが流用されま<br>す。                                                                              |
| フォルダー名    | フォルダー名は URL に利用します。半角英数字で入力してください。.html<br>などの拡張子の記述は不要です。                                                          |
| レイアウト     | フォルダーのレイアウトを選択します。                                                                                                  |

基本情報

フォルダー設定

| フォルダー設定    |                                              |
|------------|----------------------------------------------|
| ページレイアウト የ | ~                                            |
| 並び順 ?      | 0                                            |
| ショートカット 😮  | 非表示 🖌                                        |
| 既定のモジュール 🗿 | 広告管理/広告バナー                                   |
| フォルダー設定    |                                              |
| ページレイアウト   | ページのレイアウトを選択します。初期値は上位のフォルダーの設定を<br>継承しています。 |
| 並び順        | フォルダーの並び順の設定で「指定順」を指定している場合に利用しま             |
|            | す。数字が小さいほど一覧ページの上位にリンクが表示されます。               |
| ショートカット    | 表示を選択すると管理画面のサイトトップ「コンテンツ」に表示されま<br>す。       |
| 既定のモジュール   | サイトトップ「コンテンツ」から遷移したときの「モジュール」を設定<br>します。     |

### メタ情報

| ┃ メタ情報  |                                    |
|---------|------------------------------------|
| キーワード ? |                                    |
| 概要 😢    |                                    |
|         |                                    |
| サマリー 👔  |                                    |
|         |                                    |
|         |                                    |
| メタ情報    |                                    |
| キーワード   | 検索エンジン用のキーワードの設定に利用します。「,」で区切ることによ |

| 概要   | 検索エンジン用のページ概要の設定に利用します。               |
|------|---------------------------------------|
| サマリー | 一覧ページで表示するページの概要に利用します。一覧ページに Summary |
|      | の表示設定がされていない場合は入力していても表示されません。        |

# エディタ設定

| エディタ設定           |                          |
|------------------|--------------------------|
| 文字色変更ボタン ?       | ~                        |
| スタイルシートパス 😮      |                          |
| アクセシビリティチェッ      | ク? ~                     |
| エディタ設定           |                          |
| 文字色変更ボタン         | 文字色変更のボタンの表示を設定します。      |
| スタールシートパス        | エディタ用スタイルシートのパスを設定します。   |
| アクセシビリティチ<br>ェック | アクセシビリティチェックの有効無効を設定します。 |

### Twitter 連携設定

| Twitter連携設定  |                                   |
|--------------|-----------------------------------|
| Twitter投稿 🗿  | ~                                 |
| 投稿形式 😮       | ~                                 |
| 編集時に自動投稿     |                                   |
| Twitter 連携設定 |                                   |
| Twitter 投稿   | 有効に設定すると公開時に Twitter 投稿を行います。     |
| 投稿形式         | 投稿形式を選択します。                       |
|              | ・サムネイル画像とページ… サムネイル画像とページタイトルおよび! |
|              | ンクを投稿します。                         |

|          | ・本文内の最初の画像とページ… 本文内の画像とページタイトルおよび       |
|----------|-----------------------------------------|
|          | リンクを投稿します。画像は最大4件表示されます。                |
|          | ・ページ・・・ ページタイトルおよびリンクを投稿します。ページを OGP で  |
|          | 表示する場合は、こちらを選択してください。                   |
| 編集時に自動投稿 | 有効に設定すると再度公開した際に Twitter 投稿をおこないます。この設定 |
|          | は再投稿が完了した際に、自動的に無効に戻ります。                |

LINE 連携設定

| LINE連携設定  |                                          |
|-----------|------------------------------------------|
| LINE投稿 ?  | ~                                        |
| 投稿形式 😮    | ~                                        |
| 編集時に自動投稿  |                                          |
| LINE 連携設定 |                                          |
| LINE 投稿   | 有効に設定すると公開時に LINE 投稿を行います。               |
| 投稿形式      | 投稿形式を選択します。                              |
|           | サムネイル画像と LINE メッセージ… サムネイル画像と LINE メッセージ |
|           | および記事へのリンクをカルーセル形式で投稿します。                |
|           | 本文内の最初の画像と LINE メッセージ… 本文内の最初の画像と LINE メ |
|           | ッセージおよび記事へのリンクをカルーセル形式で投稿します。            |
|           | LINE メッセージのみ・・・ LINE メッセージと記事へのリンクをカルーセル |
|           | 形式で投稿します。                                |
| 編集時に自動投稿  | 有効に設定すると再度公開した際に LINE 投稿をおこないます。この設定     |
|           | は再投稿が完了した際に、自動的に無効に戻ります。                 |

リスト表示

| 検索条件(URL) ?                             |                                                                                                    |
|-----------------------------------------|----------------------------------------------------------------------------------------------------|
|                                         |                                                                                                    |
|                                         |                                                                                                    |
| 並び順 😮                                   | ~                                                                                                    |
| 表示件数 ?                                  | 100                                                                                                    |
| ループHTML形式 😢                             | SHIRASAGI 🛩                                                                                                    |
| 上部HTML 😢                                | 1                                                                                                    |
|                                         |                                                                                                    |
| ループHTML 👔                               | 直接入力する 🖌                                                                                                    |
| -                                       | 1                                                                                                    |
|                                         |                                                                                                    |
|                                         |                                                                                                    |
| 下部HTML 😢                                | 1                                                                                                    |
|                                         |                                                                                                    |
| ページ未検出時表示 ?                             | ~                                                                                                    |
| 代替HTML 😢                                | 1                                                                                                    |
|                                         |                                                                                                    |
| NEWマーク期間 😢                              | 0                                                                                                    |
| リスト表示                                   |                                                                                                    |
| 検索条件(URL)                               | 自フォルダー内のリスト以外で表示するリストのフォルダー名を記述                                                                                                    |
|                                         | します。改行することで複数のフォルダーを指定することが可能で                                                                                                    |
|                                         | す。                                                                                                    |
|                                         |                                                                                                    |
|                                         | 例)oshirase                                                                                                    |
|                                         | 例) oshirase<br>oshirase/event                                                                                                    |
|                                         | 例) oshirase<br>oshirase/event<br>shinsei/jinji                                                                                                    |
| 並び順                                     | <ul> <li>例) oshirase         oshirase/event         shinsei/jinji         リストの並び替え方法を指定します。     </li> </ul>                                                                                                    |
| 並び順表示件数                                 | <ul> <li>例) oshirase<br/>oshirase/event<br/>shinsei/jinji</li> <li>リストの並び替え方法を指定します。</li> <li>リストの表示件数を指定します。</li> </ul>                                                                                                    |
| 並び順<br><mark>表示件数</mark><br>ループ HTML 形封 | <ul> <li>例) oshirase         oshirase/event         shinsei/jinji         リストの並び替え方法を指定します。         リストの表示件数を指定します。         ループHTML形式の形式を選択します。         OLUPAGAGL シンテサビ形式で上部していた。         The start is a start is a st</li></ul> |
| 並び順<br><mark>表示件数</mark><br>ループ HTML 形式 | <ul> <li>例) oshirase         oshirase/event         shinsei/jinji         Jストの並び替え方法を指定します。         Jストの表示件数を指定します。         ループ HTML 形式の形式を選択します。         SHIRASAGI:シラサギ形式で上部 HTML、ループ HTML、下部 HTM         を記述します         </li> </ul>                                                                                                    |
| 並び順<br><mark>表示件数</mark><br>ループ HTML 形式 | <ul> <li>例) oshirase         oshirase/event         shinsei/jinji         リストの並び替え方法を指定します。         リストの表示件数を指定します。         ループHTML形式の形式を選択します。         SHIRASAGI:シラサギ形式で上部HTML、ループHTML、下部HTML         を記述します。         Liquid:Liquid 形式でループHTMLを記述します。         Liquid:Liquid 形式でループHTMLを記述します。         Liquid:Liquid 形式でループHTMLを記述します。         Liquid:Liquid 形式でループHTMLを記述します。         Liquid:Liquid 形式でループHTMLを記述します。         Liquid:Liquid 形式でループHTMLを記述します。         Liquid:Liquid 形式でループHTMLを記述します。         Liquid:Liquid 形式でループHTMLを記述します。         Liquid:Liquid 形式でループHTMLを記述します。         Liquid 形式でループHTMLを記述します。         Liquid 形式でループHTMLを記述します。         Liquid 形式でループHTMLを記述します         Liquid 形式でループHTMLを記述します         Liquid 形式でループHTML を記述します         Liquid 形式でループHTML を記述します         Liquid 光式でループHTML を記述します         Liquid 光式でループHTML を記述します         Liquid 光式でループHTML を記述します         Liquid 光式でループHTML を記述します         Liquid 光式でループHTML を記述します         Liquid 光式でループHTML を記述します         Liquid 光式でループHTML を記述します         Liquid 光式でループHTML を記述します         Liquid 光式   Liquid 形式        Liquid 形式        Liquid 形式        Liquid 1 上</li></ul>                                                                                                    |
| 並び順<br><mark>表示件数</mark><br>ループ HTML 形式 | <ul> <li>例) oshirase         <ul> <li>oshirase/event                 shinsei/jinji</li> <li>リストの並び替え方法を指定します。</li> </ul> </li> <li>リストの表示件数を指定します。</li> <li>ループHTML形式の形式を選択します。</li> <li>SHIRASAGI:シラサギ形式で上部HTML、ループHTML、下部HTM         を記述します。         <ul> <li>Liquid:Liquid形式でループHTMLを記述します。</li> <li>リスト部分の上部に任意の内容のHTMLを記述することが可能です</li> </ul> </li> </ul>                                                                                                    |

|          | #{parent.parent_name} 親フォルダーの親フォルダー名が表示されま                                   |
|----------|------------------------------------------------------------------------------|
|          | 9。<br>#[nart_name] 現在のパーツの夕前がまテキャキナ                                          |
|          | #{part_lidine} 現在のパークの右前が衣小されます。<br>#{part_paront_pamo} 現在のパーツの招フォルダータが表示されま |
|          | #(part_parent_name) 現任のハーノの祝ノオルター石が衣示されよ<br>す                                |
|          | プ。<br>#{part_parent_parent_name} 現在のパーツの親フォルダーの親フォル                          |
|          | ダー名が表示されます。                                                                  |
|          |                                                                              |
|          | #{if 条件分岐タグ A}内容 A#{end} 条件分岐タグ A が true のとき、内容                              |
|          | Aを表示します。                                                                     |
|          | #{if 条件分岐タグ A}内容 A#{elsif 条件分岐タグ B}内容 B#{end} 条件分                            |
|          | 岐タグ A が true のとき、内容 A、条件分岐タグ A が false かつ条件分岐                                |
|          | タグBがtrueの場合は内容Bを表示します。                                                       |
|          | #{if 条件分岐タグ A}内容 A#{else}内容 B #{end} 条件分岐タグ A が true                         |
|          | の場合は内容 A、false の場合は内容 B を表示します。                                              |
|          | 冬州公岐友方・                                                                      |
|          | ネロカマタク・<br>-is_nage() ページから true それ以外は false を返します                           |
|          | -id_node() フォルダーならば true、それ以外は false を返します。                                  |
|          | -in node('/docs') ファイル名が docs から始まるならば true、それ以外                             |
|          | は false を返します。                                                               |
|          | -has_pages() 現在のフォルダーにページがある、または現在のフォル                                       |
|          | ダーのカテゴリーに所属しているならば true、それ以外は false を返し                                      |
|          | ます。                                                                          |
|          | 使用例:                                                                         |
|          | <article class="#{class}"></article>                                         |
|          | <header></header>                                                            |
|          | <h2><a href="#{url}">#{name}</a></h2>                                        |
|          |                                                                              |
|          | #{summary}                                                                   |
|          |                                                                              |
| ループ HTML | 自動生成されたリスト表示部分の HTML を指定することが可能です。                                           |
|          | 下記のように記述します。                                                                 |
|          | #{class} リンク先のファイルタが表示されます。ファイルタに並進子                                         |
|          | がある場合、拡張子を除いた部分が表示されます。                                                      |
|          | #{class.categories} リンク先ページ内がカテゴリーに関連付けられて                                   |
|          | いる場合、全てのカテゴリーのフォルダー名が表示されます。                                                 |

| #{date} リンク先のページの公開日時が「2021/4/1」の形式で表示さ         |
|-------------------------------------------------|
| れます。                                            |
| #{date.default} リンク先のページの公開日時が「2021/4/1」の形式で    |
| 表示されます。                                         |
| #{date.iso} リンク先のページの公開日時が「2021-04-01」の形式で表     |
| 示されます。                                          |
| #{date.long} リンク先のページの公開日時が「2021 年 4 月 1 日」の形   |
| 式で表示されます。                                       |
| #{date.short} リンク先のページの公開日時が「4/1」の形式で表示さ        |
| れます。                                            |
| #{time} リンク先のページの公開日時が「2021/4/1 12:34」の形式で表     |
| 示されます。                                          |
| #{time.default} リンク先のページの公開日時が「2021/4/1 12:34」の |
| 形式で表示されます。                                      |
| #{time.iso} リンク先のページの公開日時が「2021-04-01 12:34」の形  |
| 式で表示されます。                                       |
| #{time.long} リンク先のページの公開日時が「2021 年 4 月 1 日 12 時 |
| 34 分」の形式で表示されます。                                |
| #{time.short} リンク先のページの公開日時が「21/04/01 12:34」の形  |
| 式で表示されます。                                       |
| #{url} リンク先ページの URL が表示されます。                    |
| #{name} リンク先ページのタイトルが表示されます。                    |
| #{index_name} リンク先ページの一覧用タイトルが表示されます。未          |
| 設定の場合はタイトルが表示されます。                              |
| #{summary} リンク先ページの Summary が表示されます。            |
| #{html} リンク先ページの本文が表示されます。                      |
| #{current} 現在訪問しているページと URL が同一の場合、class に      |
| current が付与されます。                                |
| #{new} リンク先ページ公開日時が NEW マーク期間の範囲内の場合、           |
| class に new が付与されます。                            |
| #{id} リンク先のファイル ID が表示されます。                     |
| #{group} リンク先ページの所有グループが表示されます。                 |
| #{groups} リンク先ページの全ての所有グループが表示されます。             |
| #{img.src} リンク先ページ内に画像が存在する場合、リンク先ページ           |
| の先頭の画像が表示されます。それ以外の場合、既定のパスが表示さ                 |
| れます。                                            |
| #{thumb.src} リンク先ページ内のサムネイル画像が表示されます。サ          |
| ムネイル画像が指定されていない場合は、#{img.src}に準じます。             |

|         | #{categories} リンク先ページ内がカテゴリーに関連づけられている場               |
|---------|-------------------------------------------------------|
|         | 合、リンク先ページのカテゴリーリストが表示されます。                            |
|         | #{pages.count} リンク先ページ内にページが存在する場合、リンク先               |
|         | ページ内のページ数が表示されます。                                     |
|         | #{event_dates} イベント日が「2021/4/1」の形式で表示されます。            |
|         | #{event_dates.default} イベント日が「2021/4/1」の形式で表示されま      |
|         | す。                                                    |
|         | #{event_dates.default_full} イベント日が「2021/4/1(水)」の形式で表  |
|         | 示されます。                                                |
|         | #{event_dates.iso} イベント日が「2021-04-01」の形式で表示されま        |
|         | す。                                                    |
|         | #{event_dates.iso_full} イベント日が「2021-04-01(水)」の形式で表示   |
|         | されます。                                                 |
|         | #{event_dates.long} イベント日が「2021 年 4 月 1 日」の形式で表示さ     |
|         | れます。                                                  |
|         | #{event_dates.full} イベント日が「2021 年 4 月 1 日(水)」の形式で表    |
|         | 示されます。                                                |
|         | #{event_deadline} イベントの締切日が「2021/4/1 12:34」の形式で表      |
|         | 示されます。                                                |
|         | #{event_deadline.default} イベントの締切日が「2021/4/1 12:34」の形 |
|         | 式で表示されます。                                             |
|         | #{event_deadline.iso} イベントの締切日が「2021-04-01 12:34」の形   |
|         | 式で表示されます。                                             |
|         | #{event_ deadline.long} イベントの締切日が「2021 年 4 月 1 日 12 時 |
|         | 34 分」の形式で表示されます。                                      |
|         | #{event_ deadline.short} イベントの締切日が「21/04/01 12:34」の形  |
|         | 式で表示されます。                                             |
|         | #{tags} リンク先ページのタグが表示されます。                            |
|         |                                                       |
|         | 使用例:                                                  |
|         | <article class="#{class}"></article>                  |
|         | <header></header>                                     |
|         | <h2><a href="#{url}">#{name}</a></h2>                 |
|         |                                                       |
|         | #{summary}                                            |
|         |                                                       |
|         |                                                       |
| 下部 HTML | リンク部分の下部に任意の内容の HTML を記述することが可能です。                    |
|         | 上部 HTML と同じテンプレートが使用できます。                             |

| ページ未検出時表示 | ページが見つからない時、上部 HTML と下部 HTML を表示するか設定 |
|-----------|---------------------------------------|
|           | できます。                                 |
| 代替 HTML   | ページが見つからない時、ループ HTML の代わりに表示する HTML を |
|           | 記述することが可能です。                          |
| NEW マーク期間 | 設定した期間内に作成されたページへのリンクに NEW マークを付与す    |
|           | るための class がふられます。                    |

子リスト表示

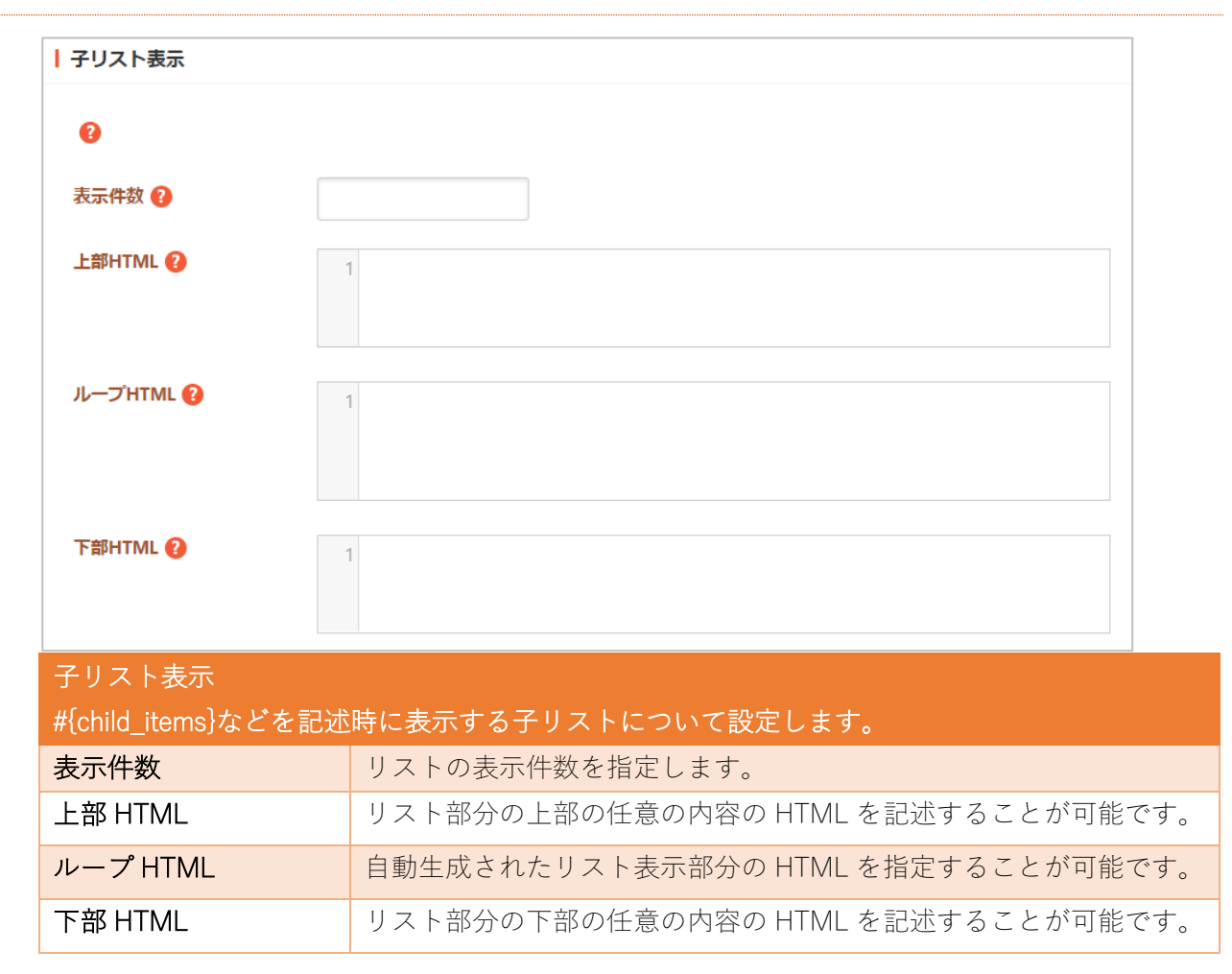

定型フォーム

| 定型フォーム     |                                                       |    |
|------------|-------------------------------------------------------|----|
| 定型フォーム設定 🔒 | 定形フォームを選択する                                           |    |
| 定型フォーム     |                                                       |    |
| 定型フォーム設定   | フォルダー下で使用する定型フォームを設定します。設定されてい<br>場合には定型フォームは使用されません。 | ない |

# カテゴリー

| カテゴリー     |                                                       |
|-----------|-------------------------------------------------------|
| カテゴリー設定 የ | カテゴリーを選択する                                            |
| カテゴリー     |                                                       |
| カテゴリー設定   | フォルダー下で使用するカテゴリーを設定します。設定されていない場<br>合は全カテゴリーが対象となります。 |

### 容量制限

| 容量制限   |                                                                             |
|--------|-----------------------------------------------------------------------------|
| 容量制限 😮 | МВ                                                                          |
| 容量制限   |                                                                             |
| 容量制限   | フォルダーの合計容量の上限を入力します。合計容量が超えた場合、警告が表示されます。未設定である場合、警告は表示されません。初期値<br>は未設定です。 |

会員向け設定

| 会員向け設定 |                              |
|--------|------------------------------|
| 会員向け ? | 無効 🖌                         |
| 会員向け設定 |                              |
| 会員向け   | 会員がログインしている時のみ閲覧できるように設定します。 |

公開設定

| 公開設定   |                                                                                      |
|--------|--------------------------------------------------------------------------------------|
| ステータス  | 公開 ~                                                                                 |
| 公開日時 ? | 手動入力 🗸                                                                               |
| 公開設定   |                                                                                      |
| ステータス  | 公開または非公開を選択します。                                                                      |
| 公開日時   | 更新日を特定の日時に変更したい場合に設定します。省略した場合は、更新<br>日が表示されます。「手動入力」以外に「更新日」「作成日」「初公開日」<br>が選択できます。 |

公開予約の既定値

| 公開予約の既定値     |                        |                                        |
|--------------|------------------------|----------------------------------------|
| 公開予約の既定値(?)  | 無効 🖌                   |                                        |
| 公開開始日 ?      | 3                      | 日後                                     |
| 公開終了日 😮      | 1000                   | 日後                                     |
| 公開終了間近の表示日 😯 |                        | 日前                                     |
| 公開予約の既定値     |                        |                                        |
| 公開予約の既定値     | 既定で公開予約を設<br>「無効」を選択して | 定するかどうかを選択します。<br>いる場合、既定で公開予約を設定しません。 |

|            | 「有効」を選択している場合、既定で公開予約開始日と公開予約終了  |
|------------|----------------------------------|
|            | 日を設定します。                         |
| 公開開始日      | 公開開始日を指定します。「3日後」を設定した場合、当日日付+3  |
|            | 日後の0時0分に公開開始日時が設定されます。           |
| 公開終了日      | 公開終了日を指定します。「1000日後」を設定した場合、当日日付 |
|            | +1,000日後の0時0分に公開終了となります。         |
| 公開終了間近の表示日 | 公開終了間近の表示日を設定します。                |
|            | 「7日前」を設定した場合、当日日付から7日前に公開表示間近一覧  |
|            | に表示されるように設定されます。                 |

閲覧制限

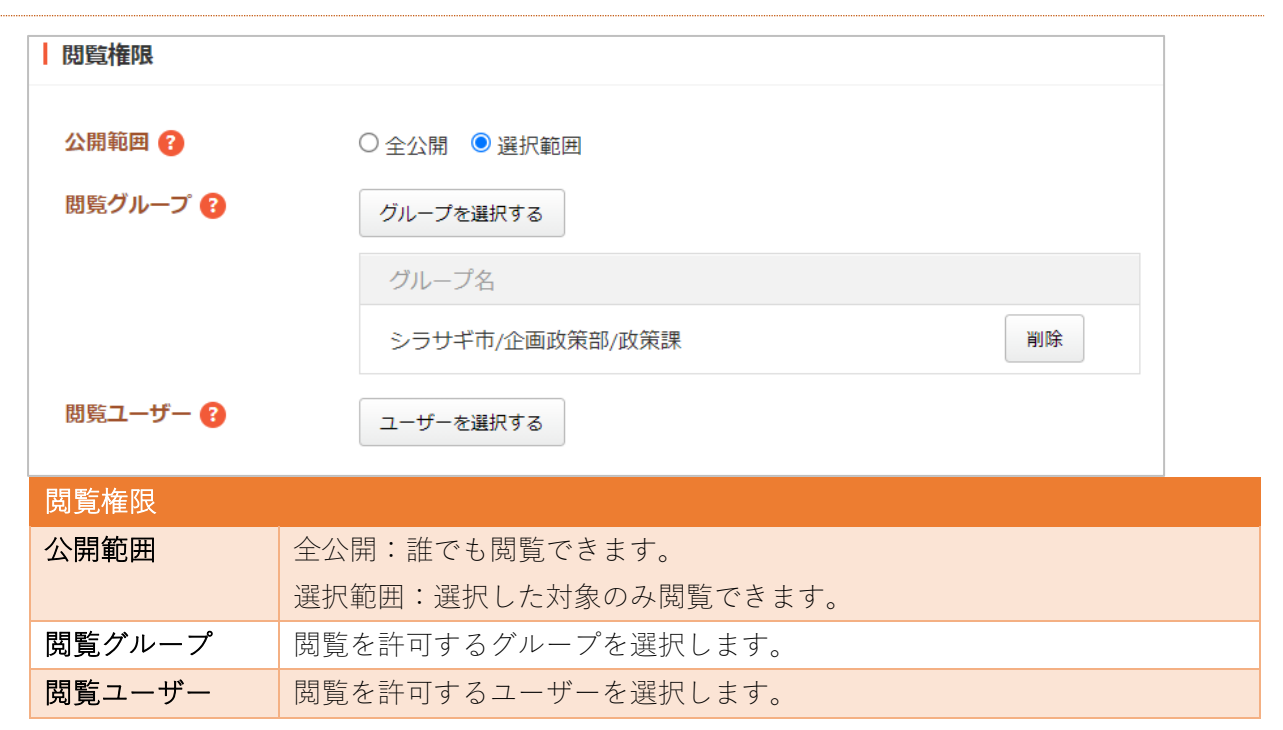

管理権限

|            | グループを選択する       |    |
|------------|-----------------|----|
| -          |                 |    |
|            | グループ名           |    |
|            | シラサギ市/企画政策部/政策課 | 削除 |
|            |                 |    |
| 今 <b>理</b> |                 |    |

# 広告管理

トップページ下部の広告バナーを管理します。詳細は「マニュアル【広告管理】」をご覧ください。

広告バナー

広告バナー表示についての設定をします。

| 》 <u>公共交通</u><br>》 <u>リンク</u> 集<br>人口・世 | <u>●機関</u>         |                 |                                  | > YouTubeチャンネル ロ<br>> facebook ロ<br>> Twitter ロ                                       |            |          | 893 <b>8++ ノ</b> トノピー |
|-----------------------------------------|--------------------|-----------------|----------------------------------|---------------------------------------------------------------------------------------|------------|----------|-----------------------|
| 総人口<br>女性                               | 00,000人<br>00,000人 | 男性<br>世帯数<br>20 | 00,000人<br>00,000人<br>014年4月2日現在 | アクセスランキング            ・         ・         家庭ごみの分別早見表             ・         ・         ・ |            | 関連サイトバナー | 関連サイトバナー              |
| 広告<br>くら                                | し・手続き              | 7               | 育て・教育                            | 健康・福祉                                                                                 | 観光・文化・スポーツ | 産業・仕事    | ▶ 広告パナーのご案内<br>市政情報   |

- 基本情報(7ページ)
- フォルダー設定(8ページ)
- 公開予約の既定値(17ページ)
- 管理権限(18ページ)

### 記事

記事を管理します。詳細は「マニュアル【記事】」をご覧ください。

#### 記事リスト

| 記事フォ         | ルダーを作成します              | 0          |                   |                                       |                                  |
|--------------|------------------------|------------|-------------------|---------------------------------------|----------------------------------|
| ▼ <u>本文へ</u> |                        | <u>Z</u> ħ | 川田案内 🛛 🧪 ふりがなをつける | <u> 5</u> 🗐 🌖 <u>読み上げる</u> 🛛 文字サ      | イズ 小さく 標準 大きく                    |
| 🛠 シラ         | サギ市                    |            |                   | <b>スマホ・携帯サイト <u>お問</u><br/>サイト内検索</b> | い合わせ <mark>ト サイトマップ</mark><br>検索 |
| くらし・手続き      | き 子育て・教育               | 健康・福祉      | 観光・文化・スポーツ        | 産業・仕事                                 | 市政情報                             |
| HOME > 記事    |                        |            |                   |                                       |                                  |
| 記事           |                        |            |                   | 関連リンク                                 |                                  |
|              |                        |            | 重子申請・届出           |                                       |                                  |
|              |                        |            |                   | 申請書ダウンロード                             |                                  |
| 2015年4月24日   | <u>ふれあいフェスティバル</u> NEW |            |                   | 施設予約                                  |                                  |
| 2015年4月24日   | 転居届 NEW                |            |                   | 水道仕様開始・停止受付                           |                                  |
| 2015年4月24日   | 自動交付機・コンビニ交付サービ        | ZEDNC NEW  |                   | <u>ゴミ収集日</u><br><u>公共交通機関</u>         |                                  |

- 基本情報(7ページ)
- フォルダー設定(8ページ)
- メタ情報(8ページ)
- エディタ設定(9ページ)
- Twitter 連携設定(9ページ)
- LINE 連携設定(9ページ)
- リスト表示(11ページ)
- 定型フォーム(20ページ)
- カテゴリー(16 ページ)
- 容量制限(16ページ)
- 会員向け設定(17ページ)
- 公開設定(17ページ)
- 公開予約の既定値(17ページ)
- 管理権限(18ページ)

| オープンデータサイ | ۲ <b>ト</b>                       |
|-----------|----------------------------------|
| ታኅኑ 😮     | サイトを選択する                         |
| オープンデータサイ | F                                |
| サイト       | オープンデータサイトを設定します。設定したサイトのデータセットに |
|           | ページが連携されるようになります。                |

記事検索

記事検索フォルダーを作成します。

| 💸 シラサギ市    |                                      |        | □ ZZ  | ホ・携帯サイト 🗧 お問い合 |       |
|------------|--------------------------------------|--------|-------|----------------|-------|
|            |                                      |        |       | ť              | イト内検索 |
|            | くらし・手続き                              | 子育て・教育 | 健康・福祉 | 観光・文化・スポーツ     | 産業・仕事 |
|            | 市政情報                                 |        |       |                |       |
| Ŀ          | HOME > テストフォルダー(                     | 記事検索)  |       |                |       |
|            | テストフォルダー (詞                          | 己事検索)  |       |                |       |
| -<br>[<br> | キーワード ふれあい<br>検索 リセット<br>検索結果2件      |        |       |                |       |
| 2          | 2022年5月27日                           |        |       |                |       |
|            | <u>ふれあいフェスティバル開催報告</u><br>2022年5月27日 |        |       |                |       |
| 2          | ふれあいフェスティバル                          |        |       |                |       |

- 基本情報(7ページ)
- フォルダー設定(8ページ)
- メタ情報(8ページ)
- リスト表示(11ページ)
- カテゴリー (16 ページ)
- 会員向け設定(17ページ)
- 公開設定(17 ページ)
- 管理権限(18ページ)

#### 地図検索

地図検索フォルダーを作成します。 😵 シラサギ市 □ スマホ・携帯サイト 🔤 お問い サイト内検索 くらし・手続き 子育て・教育 健康・福祉 観光・文化・スポーツ 産業・仕事 市政情報 HOME > テストフォルダー(地図検索) テストフォルダー (地図検索) キーワード シラサギ 種類 検索条件を変更する 検索結果 1件 <u>シラサギ博物館</u> 地図上で確認

- 基本情報(7ページ)
- フォルダー設定(8ページ)
- メタ情報(8ページ)
- カテゴリー (16 ページ)
- 公開設定(17ページ)
- 管理権限(18ページ)

| リスト表示            |                                                                                                    |
|------------------|----------------------------------------------------------------------------------------------------|
| 検索条件(URL) 🕜      |                                                                                                    |
| 検索条件(定型フォーム) 😮   | 定型フォームを選択する                                                                                                    |
| 条件 😢             | 定型フォームを選択してください。                                                                                                    |
| 並び順              | ~                                                                                                    |
| 表示件数 😢           | 100                                                                                                    |
| NEWマーク期間 😮       | 0 日                                                                                                    |
| リスト表示            |                                                                                                    |
| 検索条件(URL)        | <ul> <li>自フォルダー内のリスト以外で表示するリストのフォルダー名を記述します。</li> <li>改行することで複数のフォルダーを指定することが可能です。</li> <li>例:</li> <li>oshirase</li> <li>oshirase/event</li> <li>shisei/jinji</li> </ul> |
| 検索条件<br>(定型フォーム) | 指定の定型フォームをもつページのみを一覧に表示することができ<br>ます。                                                                                                    |
| 条件               | 指定の定型フォームをもつページのみを一覧に表示することができ<br>ます。※上の定型フォームを選択すると設定できます。                                                                                                    |
| 並び順              | リストの並び替え方法を指定します。                                                                                                    |
| 表示件数             | リストの表示件数を指定します。                                                                                                    |
| NEW マーク期間        | 設定した期間内に作成されたページへのリンクに NEW マークを付<br>与するための class がふられます。                                                                                                    |

| ▲ 検索設定    |                                      |
|-----------|--------------------------------------|
| 検索オプション 😮 |                                      |
| 項目名 (1)   |                                      |
| 選択肢       |                                      |
|           |                                      |
|           |                                      |
| 項目名 (2)   |                                      |
| 選択肢       |                                      |
|           |                                      |
|           |                                      |
| 項目名 (3)   |                                      |
| 選択肢       |                                      |
|           |                                      |
|           |                                      |
| 項目名 (4)   |                                      |
| 選択肢       |                                      |
|           |                                      |
|           |                                      |
|           |                                      |
| (快米イノンヨノ  | 快糸ノオーム () 使用する項日石と迭抓服を設たします。 選択肢は取付区 |
|           | 切りで人力します。                            |

| 検索結果     |                                                                                                    |
|----------|----------------------------------------------------------------------------------------------------|
| 地図HTML 🕜 | 1<br>記入例                                                                                                    |
| 検索結果     |                                                                                                    |
| 地図 HTML  | 検索結果の地図部分の HTML を記述することが可能です。<br>以下のテンプレートが使用できます。<br>#{sidebar} 地図と連動するサイドバーを表示します。<br>#{canvas} 地図を表示します。<br>#{filters} 種類を絞り込んで表示します。 |

定型エクスポートフォルダーを作成します。

| ※ 本文へ       ご利用案内     ✓ ふりがなをつける     ▲) 読み上げる     文字サイズ 小さく |       |             |                         | サイズ 小さく 標準 大きく            |
|-------------------------------------------------------------|-------|-------------|-------------------------|---------------------------|
| 🛠 シラサギ市                                                     |       |             | マホ・携帯サイト 🧧 お問<br>サイト内検索 | <u>い合わせ</u> よサイトマップ<br>検索 |
| くらし・手続き 子育て・教育                                              | 健康・福祉 | 観光・文化・スポーツ  | 産業・仕事                   | 市政情報                      |
| <u>HOME</u> > 記事                                            |       |             |                         |                           |
| 記事                                                          |       | 関連リンク       |                         |                           |
|                                                             |       | 電子申請・届出     |                         |                           |
|                                                             |       | 申請書ダウンロード   |                         |                           |
| 2015年4月24日 <u>ふれあいフェスティバル</u> NEW                           |       | 施設予約        |                         |                           |
| 2015年4月24日 <u>転居届 NEW</u>                                   |       | 水道仕様開始・停止受付 |                         |                           |
|                                                             |       |             | ゴミ収集日                   |                           |
| 2015年4月24日         自動交付機・コンビニ交付サービスについて NEW         公共交通機関  |       |             |                         |                           |

- 基本情報(7ページ)
- フォルダー設定(8ページ)
- メタ情報(8ページ)
- 公開設定(17ページ)
- 管理権限(18ページ)

| 定型エクスポート     |       |
|--------------|-------|
| 定型フォーム ?     | ~     |
| 出力するカラム 😢    | বৃশ্ব |
|              |       |
|              |       |
|              |       |
|              |       |
|              |       |
| 記事タイトルのカラム 😢 | タイトル  |
| 記事フォルダー የ    | ~     |
| 出力ファイル名 😢    |       |

| 定型エクスポート   |                                |                                                                                                    |               |  |
|------------|--------------------------------|----------------------------------------------------------------------------------------------------|---------------|--|
| 定型フォーム     | 出力する記事の定型フォームを選択します。           |                                                                                                    |               |  |
| 出力するカラム    | 出力するカラムを改行区切りで入力します。未入力の場合はすべて |                                                                                                    |               |  |
|            | のカラムを出力します。※上の定型フォームを選択するとその項目 |                                                                                                    |               |  |
|            | がデフォルトで話                       | <b>没定されます。</b>                                                                                                    |               |  |
|            | 定型フォーム 😢 観光情報 🗸                |                                                                                                    |               |  |
|            | 出力するカラム 😢                      | また「再報<br>また「再報<br>またて<br>またて<br>またで<br>メイン圏像<br>が存む地<br>アクセス<br>営業時間<br>休業日<br>料金<br>電話番号<br>E-mail<br>ホームページ<br>ブラ1<br>メイン圏像<br>・<br>・<br>・<br>・<br>・<br>・<br>・<br>・<br>・ |               |  |
| 記事タイトルのカラム | 出力する記事タイトルのカラム名を入力ます。          |                                                                                                    |               |  |
| 記事フォルダー    | 出力する記事をフォルダーで絞り込みます。           |                                                                                                    |               |  |
| 出力ファイル名    | 出力するファイル                       | レ名を入力します。拡張                                                                                                    | 長子は含めないでください。 |  |

※フォルダー作成後、詳細画面に出力 URL が表示されます。

| 定型エクスポート   |                                                                                                    |
|------------|----------------------------------------------------------------------------------------------------|
| 出力URL      | https://demo.ss-proj.org/atest/テストフォルダー(定型エクスポート).csv<br>https://demo.ss-proj.org/atest/テストフォルダー(定型エクスポート).json |
| 定型フォーム     | 観光情報                                                                                                    |
| 出力するカラム    | すべて                                                                                                    |
| 記事タイトルのカラム | テスト                                                                                                    |

### 揭示板

掲示板を管理します。詳細は「マニュアル【掲示板】」をご覧ください。

揭示板

掲示板を作成します。

| 災害揭示板                                                                                                    |
|----------------------------------------------------------------------------------------------------|
| 新規投稿  検索                                                                                                    |
| 管理画面から<br>管理画面からの投稿です。<br><u>file (PDF 783KB)</u><br>投稿日時: 2021年7月8日 (Thu) 投稿者: 管理者 <u>http:// moderna.com/ para p</u> 返信 削除 |
| タイトル<br>投稿します。<br>投稿日時: 2021年7月8日 (Thu) 投稿者: 白鷺 太郎 <u>返信 削除</u>                                                              |

- 基本情報(7ページ)
- フォルダー設定(8ページ)
- メタ情報(8ページ)
- リスト表示(11ページ)
- 管理権限(18ページ)

| 認証          |                                 |
|-------------|---------------------------------|
| 画像認証 😮      | 使用する 🗸                          |
| 認証画像の表示確認 ? | 画像認証のテスト                        |
| 認証          |                                 |
| 画像認証        | フォームに画像認証を利用する場合は「使用する」を選択してくださ |
|             | ι <sub>ν</sub>                  |
| 認証画像の表示確認   | 認証画像の表示を確認します。                  |

| ┃投稿設定        |                                   |
|--------------|-----------------------------------|
| 本文の最大文字数 😢   | 400文字まで 🗸                         |
| メールアドレスの表示 😮 | 表示する 🗸                            |
| URLの表示 ?     | 表示する 🗸                            |
| パスワードによる削除 👔 | 使用する <b>~</b>                     |
| URI投稿拒否 ?    | 拒否する 🗸                            |
| 禁止語句設定 💡     |                                   |
|              |                                   |
|              |                                   |
| 拒否IPアドレス 😮   |                                   |
| 投稿設定         |                                   |
| 本文の最大文字数     | 投稿可能な最大文字数を指定します。                 |
| メールアドレスの表示   | 投稿にメールアドレスを使用するか設定します。            |
| URL の表示      | 投稿時に URL を使用するか設定します。             |
| パスワードによる削除   | 削除キーを使用して投稿を削除可能かを設定します。          |
| URI 投稿拒否     | URL を投稿本文に含めることができるかを設定します。       |
| 禁止語句設定       | 禁止用語を設定します。該当する禁止用語がタイトルまたは本文に含   |
|              | まれる場合、投稿できません。複数の語句を設定する場合は改行区切   |
|              | りで記述します。                          |
| 拒否 IP アドレス   | 投稿、返信等を拒否する IP アドレスを設定します。帯域での設定が |
|              | 可能です。複数の IP アドレスを設定する場合は改行区切りで記述し |
|              | ます。                               |

| 添付ファイル設定         |                                 |
|------------------|---------------------------------|
| 添付ファイル 😮         | 使用しない >                         |
| 容重制限 😮           | 2MB ~                           |
| ファイル拡張子 <b>?</b> |                                 |
| ウイルスチェック 👔       | 使用しない 🗸                         |
| 添付ファイル設定         |                                 |
| 添付ファイル           | 投稿に添付できるファイル数を指定します。            |
| 容量制限             | 添付ファイルの最大容量を指定します。              |
| ファイル拡張子          | 添付可能なファイルの拡張子を指定します。指定が無い場合は制限無 |
|                  | く添付可能となります。                     |
| ウィルスチェック         | 添付ファイルのウィルススキャンを有効にできます。        |

#### 安否揭示板

| 安否確認用の掲示板を作成します。 |                                                              |                                      |               |  |  |
|------------------|--------------------------------------------------------------|--------------------------------------|---------------|--|--|
| <b>※</b> シラ      | サギ市                                                          |                                      |               |  |  |
| くらし・手続き          | 子育て・教育                                                       | 健康・福祉                                | 観光・文化・スポー     |  |  |
| <br>HOME>安否揭示板   |                                                              |                                      |               |  |  |
| 安否揭示板            |                                                              |                                      |               |  |  |
| 人を探す             | 人を探す                                                         |                                      |               |  |  |
| シラサギ市役所          | 〒000-0000 大鷺県シラサギ<br>電話番号:00-000-0000 ファ<br>日曜日から全曜日のケ前9時204 | 市小鷺町1丁目1番地1号 → 市<br>クシミリ:00-000-0000 | 12月20日から1月2日を |  |  |

- 基本情報(7ページ)
- フォルダー設定(8ページ)
- メタ情報(8ページ)
- リスト表示(11ページ)
- 管理権限(18ページ)

### カテゴリー

グローバルナビなどで使用するカテゴリーを管理します。「カテゴリーリスト」と「ページリスト」の 設定ができます。

#### カテゴリーリスト

カテゴリーをリスト表示します。

| くらし・手続き      | 子育て・教育 | 健康・福祉      | 観光・文化・スポーツ |
|--------------|--------|------------|------------|
| HOME>くらしのガイド |        |            |            |
| くらしのガイド      |        |            |            |
| 福祉・介護        |        | 引越し・住まい    |            |
| 結婚・離婚        |        | <u>子育て</u> |            |
| 教育           |        | 妊娠・出産      |            |
| <u>おくやみ</u>  |        | 就職・退職      |            |
|              |        |            |            |

- 基本情報(7ページ)
- フォルダー設定(8ページ)
- メタ情報(8ページ)
- リスト表示(11ページ)
- 子リスト表示(15ページ)
- 公開設定(17ページ)
- 閲覧権限(18ページ)
- 管理権限(18ページ)

| サムネイル     |                                    |
|-----------|------------------------------------|
| サムネイル画像 😢 | アップロード ▼ ファイルをドロップすることでアップロードできます。 |
| サムネイル     |                                    |
| サムネイル画像   | サムネイル画像を指定します。                     |

| サマリーページ       |                                                                                                    |                                                                                                    |                                                                                                    |                                                                                                    |  |
|---------------|----------------------------------------------------------------------------------------------------|----------------------------------------------------------------------------------------------------|----------------------------------------------------------------------------------------------------|----------------------------------------------------------------------------------------------------|--|
| サマリーページ       | ページを選択する                                                                                                    |                                                                                                    |                                                                                                    |                                                                                                    |  |
| サマリーページ       |                                                                                                    |                                                                                                    |                                                                                                    |                                                                                                    |  |
| 9 ~ 9 - ~ - > | フォルダー 目治体サンブル                                                                                                    | <b>v</b>                                                                                                    |                                                                                                    |                                                                                                    |  |
|               | キーワード<br>ステータス 🗹 公開中 🖬 🖉                                                                                                    | 公開待ち 🏼 申請中 🗳 差し戻し                                                                                                    | ☑ 編集中 □ 非公                                                                                                    |                                                                                                    |  |
|               | キーワード<br>ステータス 2 公開中 2 2<br>ページを検索<br>タイトル                                                                                                    | 公開待ち 2 申請中 2 差し戻し<br>ファイル名                                                                                                    | <ul> <li>福集中 □非公</li> <li>ステータス</li> </ul>                                                                                                    | 開<br>更新日時                                                                                                    |  |
|               | キーワード<br>ステータス ☑ 公開中 ☑ 2<br>ページを検索<br>タイトル<br>組織案内                                                                                                    | 公開待ち 2 申請中 2 差し戻し<br>ファイル名<br>shisei/soshiki/index.html                                                                                                    | <ul> <li>✓ 編集中 □ 非公</li> <li>ステータス</li> <li>(280中)</li> </ul>                                                                                                    | 開<br>更新日時<br>2022/05/27 18:38                                                                                                    |  |
|               | キーワード<br>ステータス ☑ 公開中 ☑ :<br>ページを検索<br>タイトル<br>組織案内<br>お探しのページは見つかりません。404 N<br>ot Found                                                                                                    | 公開待ち ☑ 申請中 ☑ 差し戻し<br>ファイル名<br>shisei/soshiki/index.html<br>404.html                                                                                                    | <ul> <li>2 編集中 □ 非公</li> <li>ステータス</li> <li>23時中</li> <li>(23時中)</li> </ul>                                                                                                    | 間<br>更新日時<br>2022/05/27 18:38<br>2022/05/27 18:38                                                                                                    |  |
|               | <ul> <li>キーワード</li> <li>ステータス</li> <li>☑ 公開中</li> <li>☑ 公開中</li> <li>☑ 公開中</li> <li>☑ 公開中</li> <li>☑ ページを検索</li> <li>タイトル</li> <li>組織案内</li> <li>お残しのページは見つかりません。404 N<br/>ot Found</li> <li>ご利用案内</li> </ul>                                                                                                    | 公開待ち 2 申請中 2 差し戻し<br>ファイル名<br>shisei/soshiki/index.html<br>404.html<br>use/index.html                                                                                              | <ul> <li>2 編集中 □ 非公</li> <li>ステータス</li> <li>(25時)</li> <li>(25時)</li> <li>(25時)</li> </ul>                                                                                                    | 間<br>更新日時<br>2022/05/27 18:38<br>2022/05/27 18:38<br>2022/05/27 18:38                                                                                                    |  |
|               | <ul> <li>キーワード</li> <li>ステータス</li> <li>☑ 公開中</li> <li>☑ 公開中</li> <li>☑ 公用</li> <li>☑ 公開中</li> <li>☑ 公開中</li> <li>☑ 公用</li> <li>☑ 公用</li> <li>☑ 公用</li> <li>☑ 公用</li> <li>☑ 公用</li> <li>☑ 公用</li> <li>☑ 公用</li> <li>☑ 公用</li> <li>☑ 公用<!--</th--><th>公開待ち 『申請中 『差し戻し<br/>ファイル名<br/>shisei/soshiki/index.html<br/>404.html<br/>use/index.html<br/>mobile.html</th><th><ul> <li>2 編集中 □ 非公</li> <li>ステータス</li> <li>(公時中<br/>(公時中)</li> <li>(公時中)</li> <li>(公時中)</li> <li>(公時中)</li> </ul></th><th>間<br/>更新日時<br/>2022/05/27 18:38<br/>2022/05/27 18:38<br/>2022/05/27 18:38<br/>2022/05/27 18:38</th><th></th></li></ul>                                                                                                    | 公開待ち 『申請中 『差し戻し<br>ファイル名<br>shisei/soshiki/index.html<br>404.html<br>use/index.html<br>mobile.html                                                                                 | <ul> <li>2 編集中 □ 非公</li> <li>ステータス</li> <li>(公時中<br/>(公時中)</li> <li>(公時中)</li> <li>(公時中)</li> <li>(公時中)</li> </ul>                                                                                                    | 間<br>更新日時<br>2022/05/27 18:38<br>2022/05/27 18:38<br>2022/05/27 18:38<br>2022/05/27 18:38                                                                                 |  |
|               | <ul> <li>キーワード</li> <li>ステータス</li> <li>② 公開中</li> <li>② 公開中</li> <li>③ 公開中</li> <li>③ 公開中</li> <li>③ 公開中</li> <li>③ 公開中</li> <li>③ 公開中</li> <li>③ 公開中</li> <li>③ 公開中</li> <li>③ 公開中</li> <li>③ 公開中</li> <li>③ 公開中</li> <li>③ 公開中</li> <li>○ 公開中</li> <li>○ 公用</li> <li>○ 公用</li> <li>○ 公用</li> <li>○ 公用</li> <li>○ 公用</li> <li>○ 公用</li> <li>○ 公用</li> <li>○ 公用</li> <li>○ 公用</li> <li>○ 公用</li> <li>○ 公用</li> <li>○ 公用</li> <li>○ 公用</li> <li>○ 公用</li> <li>○ 公用</li> <li>○ 公用</li></ul>                                                                                                    | 公開待ち 『申請中 『差し戻し<br>ファイル名<br>shisei/soshiki/index.html<br>404.html<br>use/index.html<br>mobile.html<br>index.html                                                                   | <ul> <li>2 編集中 □ 非公</li> <li>ステータス</li> <li>(公時中<br/>(公時中)</li> <li>(公時中)</li> <li>(公時中)</li> <li>(公時中)</li> <li>(公時中)</li> </ul>                                                                                                    | 間<br>更新日時<br>2022/05/27 18:38<br>2022/05/27 18:38<br>2022/05/27 18:38<br>2022/05/27 18:38<br>2022/05/27 18:38                                                             |  |
|               | <ul> <li>キーワード</li> <li>ステータス</li> <li>② 公開中</li> <li>② 公開中</li> <li>③ 公開中</li> <li>③ 公開中</li> <li>③ 公開中</li> <li>③ 公開中</li> <li>③ 公開中</li> <li>③ 公開中</li> <li>③ 公開中</li> <li>③ 公開中</li> <li>③ 公開中</li> <li>③ 公開中</li> <li>③ 公開中</li> <li>③ 公開中</li> <li>○ 公開中</li> <li>○ 公用</li> <li>○ 公用</li> <li>○ 公用</li> <li>○ 公用</li> <li>○ 公用</li> <li>○ 公用</li> <li>○ 公用</li> <li>○ 公用</li> <li>○ 公用</li> <li>○ 公用</li> <li>○ 公用</li> <li>○ 公用</li> <li>○ 公用</li> <li>○ 公用</li> <li>○ 公用</li> <li>○ 公用</li> <li>○ 公用</li> <li>○ 公用</li></ul>                                                                                                    | 公開待ち 『申請中 『差し戻し<br>ファイル名<br>shisei/soshiki/index.html<br>404.html<br>use/index.html<br>mobile.html<br>index.html<br>key_visual/page50.html                                         | <ul> <li>2 編集中 □ 非公</li> <li>ステータス</li> <li>(23年年)</li> <li>(23年年)</li> <li>(23年年)</li> <li>(23年年)</li> <li>(23年年)</li> <li>(23年年)</li> <li>(23年年)</li> <li>(23年年)</li> <li>(23年年)</li> <li>(23年年)</li> </ul>                                                                                                    | 間<br>更新日時<br>2022/05/27 18:38<br>2022/05/27 18:38<br>2022/05/27 18:38<br>2022/05/27 18:38<br>2022/05/27 18:38<br>2022/05/27 18:38                                         |  |
|               | <ul> <li>キーワード</li> <li>ステータス</li> <li>② 公開中</li> <li>② 公開中</li> <li>② 公開中</li> <li>③ 公開中</li> <li>③ 公開中</li> <li>③ 公開中</li> <li>③ 公開中</li> <li>③ 公開中</li> <li>③ 公開中</li> <li>③ 公開中</li> <li>③ 公開中</li> <li>③ 公開中</li> <li>③ 公開中</li> <li>○ 公開中</li> <li>○ 公用</li> <li>○ 公用</li> <li>○ 公用</li></ul>                                                                                                    | 公開待ち 『申請中 『差し戻し<br>ファイル名<br>shisei/soshiki/index.html<br>404.html<br>use/index.html<br>mobile.html<br>index.html<br>index.html<br>key_visual/page50.html<br>key_visual/page40.html | <ul> <li>2 編集中 □ 非公</li> <li>ステータス</li> <li>(公園中</li> <li>(公園中</li> <li>(公園中</li> <li>(公園中</li> <li>(公園中</li> <li>(公園中</li> <li>(公園中</li> <li>(公園中</li> <li>(公園中</li> <li>(公園中</li> <li>(公園中</li> </ul>                                                                                                    | 関<br>更新日時<br>2022/05/27 18:38<br>2022/05/27 18:38<br>2022/05/27 18:38<br>2022/05/27 18:38<br>2022/05/27 18:38<br>2022/05/27 18:38<br>2022/05/27 18:38                     |  |
|               | <ul> <li>キーワード</li> <li>ステータス</li> <li>② 公開中</li> <li>② 公開中</li> <li>② 公開中</li> <li>② 公開中</li> <li>③ 公開中</li> <li>③ 公開中</li> <li>③ 公開中</li> <li>③ 公開中</li> <li>③ 公開中</li> <li>③ 公開中</li> <li>③ 公開中</li> <li>③ 公開中</li> <li>○ 公開中</li> <li>○ 公用</li> <li>○ 公用</li> <li>○ 公用</li> <li>○ 公用</li> <li>○ 公用</li> <li>○ 公用</li> <li>○ 公用</li> <li>○ 公用</li> <li>○ 公用</li> <li>○ 公用</li> <li>○ 公用</li> <li>○ 公用</li> <li>○ 公用</li> <li>○ 公用</li> <li>○ 公用</li> <li>○ 公用</li> <li>○ 公用</li> <li>○ 公用</li> <li>○ 公用</li> <li>○ 公用</li> <l< td=""><td>公開待ち 『申請中 『差し戻し<br/>ファイル名<br/>shisei/soshiki/index.html<br/>404.html<br/>use/index.html<br/>mobile.html<br/>index.html<br/>key_visual/page50.html<br/>key_visual/page30.html</td><td><ul> <li>2 編集中 □ 非公</li> <li>ステータス</li> <li>(公論中</li> <li>(公論中</li> <li>(公論中</li> <li>(公論中</li> <li>(公論中</li> <li>(公論中</li> <li>(公論中</li> <li>(公論中</li> <li>(公論中</li> <li>(公論中</li> <li>(公論中</li> <li>(公論中</li> <li>(公論中</li> <li>(公論中</li> </ul></td><td>開<br/>単新日時<br/>2022/05/27 18:38<br/>2022/05/27 18:38<br/>2022/05/27 18:38<br/>2022/05/27 18:38<br/>2022/05/27 18:38<br/>2022/05/27 18:38<br/>2022/05/27 18:38<br/>2022/05/27 18:38</td><td></td></l<></ul>                                                  | 公開待ち 『申請中 『差し戻し<br>ファイル名<br>shisei/soshiki/index.html<br>404.html<br>use/index.html<br>mobile.html<br>index.html<br>key_visual/page50.html<br>key_visual/page30.html               | <ul> <li>2 編集中 □ 非公</li> <li>ステータス</li> <li>(公論中</li> <li>(公論中</li> <li>(公論中</li> <li>(公論中</li> <li>(公論中</li> <li>(公論中</li> <li>(公論中</li> <li>(公論中</li> <li>(公論中</li> <li>(公論中</li> <li>(公論中</li> <li>(公論中</li> <li>(公論中</li> <li>(公論中</li> </ul>                                                                                                    | 開<br>単新日時<br>2022/05/27 18:38<br>2022/05/27 18:38<br>2022/05/27 18:38<br>2022/05/27 18:38<br>2022/05/27 18:38<br>2022/05/27 18:38<br>2022/05/27 18:38<br>2022/05/27 18:38 |  |
|               | <ul> <li>キーワード</li> <li>ステータス</li> <li>公開中</li> <li>2 公開中</li> <li>2 公開中</li> <li>3 公開中</li> <li>3 公開中</li> <li>3 公開中</li> <li>4 公司</li> <li>4 公司</li> <l< td=""><td>公開待ち 『申請中 『差し戻し<br/>ファイル名<br/>5hisei/soshiki/index.html<br/>404.html<br/>use/index.html<br/>mobile.html<br/>index.html<br/>index.html<br/>key_visual/page50.html<br/>key_visual/page35.html</td><td><ul> <li>2 編集中 ○ 非公</li> <li>ステータス</li> <li>(公開中<br/>○公開中<br/>○公開中</li> <li>(公開中<br/>○公開中</li> <li>(公開中<br/>○公開中</li> <li>(公開中<br/>○公開中</li> <li>(公開中<br/>○公開中</li> <li>(公開中</li> <li>(公開中</li> <li>(公開中</li> <li>(公開中</li> <li>(公開中</li> <li>(公開中</li> <li>(公開中</li> <li>(公開中</li> <li>(公開中</li> <li>(公開中</li> <li>(公開中</li> <li>(公開中</li> <li>(公開中</li> <li>(公開中</li> <li>(公開中</li> <li>(公開中</li> </ul></td><td><ul> <li>         ・ 更新日時         ・         ・         ・</li></ul></td><td></td></l<></ul> | 公開待ち 『申請中 『差し戻し<br>ファイル名<br>5hisei/soshiki/index.html<br>404.html<br>use/index.html<br>mobile.html<br>index.html<br>index.html<br>key_visual/page50.html<br>key_visual/page35.html | <ul> <li>2 編集中 ○ 非公</li> <li>ステータス</li> <li>(公開中<br/>○公開中<br/>○公開中</li> <li>(公開中<br/>○公開中</li> <li>(公開中<br/>○公開中</li> <li>(公開中<br/>○公開中</li> <li>(公開中<br/>○公開中</li> <li>(公開中</li> <li>(公開中</li> <li>(公開中</li> <li>(公開中</li> <li>(公開中</li> <li>(公開中</li> <li>(公開中</li> <li>(公開中</li> <li>(公開中</li> <li>(公開中</li> <li>(公開中</li> <li>(公開中</li> <li>(公開中</li> <li>(公開中</li> <li>(公開中</li> <li>(公開中</li> </ul> | <ul> <li>         ・ 更新日時         ・         ・         ・</li></ul>                                                                                                    |  |

| 地図設定        |                          |  |
|-------------|--------------------------|--|
| マーカアイコンURL  |                          |  |
| 地図設定        |                          |  |
| マーカアイコン URL | マーカーで使うアイコンの URL を設定します。 |  |

#### ページリスト

ページをリスト表示します。

| <u>HOME</u> >お知らせ |                           |
|-------------------|---------------------------|
| お知らせ              |                           |
|                   |                           |
| 2021年8月28日        | <u>テストー覧用タイトル</u> NEW     |
| 2021年7月29日        | 記事周りテスト                   |
| 2021年7月8日         | 平成26年4月より国民健康保険税率が改正されます  |
| 2021年7月8日         | 身体障害者手帳の認定基準が変更           |
| 2021年7月8日         | 休日臨時窓口を開設します。             |
| 2021年7月8日         | 平成26年度住宅補助金の募集について掲載しました。 |
| 2021年7月8日         | <u>犬・猫を譲り受けたい方</u>        |
| 2021年7月8日         | インフルエンザ流行警報がでています         |
|                   |                           |

※入力項目はカテゴリーリストと同じです。

### CKAN

#### CKANとの連携設定をします。

CKAN の新着情報を表示することができます。

下記の入力項目の説明は、それぞれのページ をご参照ください。

- 基本情報(7ページ)
- フォルダー設定(8ページ)
- メタ情報(8ページ)
- 公開設定(17ページ)
- 管理権限(18ページ)

HOME > CKAN CKAN 2021年8月12日 <u>インフルエンザ報告数</u> 2021年8月12日 感染症報告数 🤁 2021年8月12日 福岡市関連8ダム貯水量 🗗 2021年8月12日 福岡市の大気環境測定結果(直近48時間) 🗗 2021年8月12日 福岡市 新型コロナウイルス感染症 検査陽性者の状況 🗗 2021年8月12日 福岡市 新型コロナウイルス感染症 検査実施数 🗗 2021年8月12日 福岡市 新型コロナウイルス感染症 陽性患者発表情報 🏳 2021年8月12日 福岡市 新型コロナウイルス感染症相談ダイヤル相談件数 🗗 2021年8月12日 福岡県 土砂災害警戒区域等のshapeデータ 🗗 2021年8月12日 福岡市 飲食店営業等営業許可施設一覧 2021年8月12日 感染症流行警告アプリ「ワーンニング」みんなの投票データ(直近15日分) 021年8日12日

| CKAN 新着       |      |
|---------------|------|
| URL 😢         |      |
| Basic認証       | 有效 🖌 |
| Basic認証ユーザー名  |      |
| Basic認証パスワード  |      |
| 最大件数 🕐        |      |
| リンクのURL共通部分 ? |      |

| CKAN 新看  |                                                           |  |  |
|----------|-----------------------------------------------------------|--|--|
| URL      | URL の可変部分を設定します。                                          |  |  |
|          | 例:                                                        |  |  |
|          | http://example.jp/a/b/c/api/3/action/package-list の利用が想定さ |  |  |
|          | れる場合は、http://example.jp/a/b/c を設定します。                     |  |  |
| Basic 認証 | Basic 認証の有効、無効を設定します。                                     |  |  |

新着

| Basic 認証ユーザー名  | Basic 認証のユーザー名を設定します。               |  |  |  |
|----------------|-------------------------------------|--|--|--|
| Basic 認証パスワード  | Basic 認証のパスワードを設定します。               |  |  |  |
| 最大件数           | 取得する最大件数を設定します。0以上整数値を指定します。        |  |  |  |
| リンクの URL 共通部部分 | アイテムのリンク先 URL の共通部分を設定します。アイテムの     |  |  |  |
|                | name フィールドがこれに付随してフルの URL となります。    |  |  |  |
|                | 例:                                  |  |  |  |
|                | http://example.jp/a/b/c/をリンク先にしたい場合 |  |  |  |
|                | http://example.jp/a/b/c を設定します。     |  |  |  |

標準機能

フォルダーリスト

フォルダーを一覧表示します。

| HOME > 観光情報<br><b>観光情報</b> |      |     |           |
|----------------------------|------|-----|-----------|
|                            |      |     | *         |
|                            |      |     | ▶ 再生 ■ 停」 |
| ブログ                        | 写真デー | -9~ |           |

- 基本情報(7ページ)
- フォルダー設定(8ページ)
- メタ情報(8ページ)
- エディタ設定(9ページ)
- LINE 連携設定(9ページ)
- リスト表示(11ページ)
- 子リスト表示(15ページ)
- 容量制限(16ページ)
- 会員向け設定(17ページ)
- 公開設定(17ページ)
- 管理権限(18ページ)
ページを一覧表示します。

下記の入力項目の説明は、それぞれのページをご参照ください。

- 基本情報(7ページ)
- フォルダー設定(8ページ)
- メタ情報(8ページ)
- エディタ設定(9ページ)
- LINE 連携設定(9ページ)
- リスト表示(11ページ)
- 定型フォーム(20ページ)
- 容量制限(16ページ)
- 公開設定(17ページ)
- 公開予約の既定値(17ページ)
- 管理権限(18ページ)

| <u>HOME</u> >ページリス | ۲                  |  |
|--------------------|--------------------|--|
| ページリスト             |                    |  |
|                    |                    |  |
| 2021年8月12日         | <u>×-&gt;1</u>     |  |
| 2021年8月12日         | <u>~-&gt;&gt;2</u> |  |
| 2021年8月12日         | <u>~-&gt;3</u>     |  |
|                    |                    |  |

取り込みページ

取り込みページを作成します。

- 基本情報(7ページ)
- フォルダー設定(8ページ)
- リスト表示(11ページ)
- 公開設定(17ページ)
- 管理権限(18ページ)

アーカイブ

アーカイブの管理フォルダーを作成します。

下記の入力項目の説明は、それぞれのページをご参照ください。

- 基本情報(7ページ)
- フォルダー設定(8ページ)
- メタ情報(8ページ)
- リスト表示(11ページ)
- 公開設定(17ページ)
- 管理権限(18ページ)

| アーカイブ用表示設定 | Ē                               |
|------------|---------------------------------|
| 表示設定 ?     | リスト表示                           |
| アーカイブ用表示   |                                 |
| 表示設定       | 月次表示の場合、リスト表示またはカレンダー表示が選択できます。 |

写真一覧

写真を一覧表示します。

- 基本情報(7ページ)
- フォルダー設定(8ページ)
- メタ情報(8ページ)
- リスト表示(11ページ)
- 公開設定(17ページ)
- 管理権限(18ページ)

グループ別ページリスト

グループを選択してページを一覧表示します。

下記の入力項目の説明は、それぞれのページをご参照ください。

- 基本情報(7ページ)
- フォルダー設定(8ページ)
- リスト表示(11ページ)
- 公開設定(17ページ)

リスト表示でグループの選択項目があります。

| リスト表示              |           |
|--------------------|-----------|
| 検索条件(グループ) 😢       | グループを選択する |
| 検索条件(URL) <b>?</b> |           |

#### サイト内検索

サイト内のキーワード検索ができます。

| 🝫 シラサギ市 |        |       | □ スマホ・携帯サイト 🔤 お問い合わせ 📩 サイトマップ |        |      |
|---------|--------|-------|-------------------------------|--------|------|
|         |        |       |                               | サイト内検索 | 検索   |
| くらし・手続き | 子育て・教育 | 健康・福祉 | 観光・文化・スポーツ                    | 産業・仕事  | 市政情報 |
|         |        | -     |                               |        |      |

- 基本情報(7ページ)
- フォルダー設定(8ページ)
- メタ情報(8ページ)
- カテゴリー設定(16ページ)
- 公開設定(17ページ)
- 管理権限(18ページ)

# LINE HUB

- 基本情報(7ページ)
- フォルダー設定(8ページ)
- メタ情報(8ページ)
- 公開設定(17ページ)
- 管理権限(18ページ)

# イベント

イベントを管理します。詳細は「マニュアル【イベント】」をご覧ください。

#### イベントリスト

イベントをリスト表示します。

|                                               |                                                  |                     |                     |                     |                                                     | <u>icsファイル</u>                                                          |
|-----------------------------------------------|--------------------------------------------------|---------------------|---------------------|---------------------|-----------------------------------------------------|-------------------------------------------------------------------------|
| 2024年 10月                                     | <u>9月<sup> </sup>11月</u>                         |                     |                     |                     | リスト形式                                               | 長形式 地図形式                                                                |
| 日曜日                                           | 月曜日                                              | 火曜日                 | 水曜日                 | 木曜日                 | 金曜日                                                 | 土曜日                                                                     |
| 29                                            | 30                                               | 1                   | 2                   | 3                   | 4<br><mark>諸演・講座</mark><br>住民相談会を開催しま<br>す <u>。</u> | 5<br>第27回シラサギハーフ<br>マラソン イベント開<br>催!!<br>小管町 ひまわり祭り<br>シラサギ市 秋の収穫祭<br>り |
| <u>6</u>                                      | Z                                                | 8                   | 9                   | <u>10</u>           | <u>11</u>                                           | <u>12</u>                                                               |
| 小鷲町 ひまわり祭り                                    | ふれあいフェスティバル                                      | ふれあいフェスティバル         | ふれあいフェスティバル         | ふれあいフェスティバル         | ふれあいフェスティバル                                         | ふれあいフェスティバル                                                             |
| <u>シラサギ市 秋の収穫祭</u><br>h                       | 講演・講座<br>住民相談会を開催しま                              | 講演・講座<br>住民相談会を開催しま | 講演・講座<br>住民知識会を開催しま | 満通・講座<br>住民相談会を開催しま | 講演・講座<br>住民相談会を開催しま                                 | 満演・講座<br>住民相談会を開催しま                                                     |
| シ<br><u>ふれあいフェスティバル</u><br><mark>講演・講座</mark> | <u>」 (1000-1000-1000-1000-1000-1000-1000-100</u> |                     |                     |                     | <u>」<br/>工 氏 相 秋 云 在 開 准 し み</u><br><u> す</u> 。     |                                                                         |
| <u>住氏相談会を開催しま</u><br><u>す。</u>                |                                                  |                     |                     |                     |                                                     |                                                                         |
| <u>13</u>                                     | <u>14</u>                                        | <u>15</u>           | <u>16</u>           | <u>17</u>           | <u>18</u>                                           | <u>19</u>                                                               |
| <u>ふれあいフェスティバル</u>                            | スポーツの日                                           | ふれあいフェスティバル         | 講演・講座               | 講演・講座               | 講演・講座                                               | <mark>講演・講座</mark>                                                      |
| <mark>講演・講座</mark>                            | ふれあいフェスティバル                                      | 講演・講座               | 住民相談会を開催しま          | 住民相談会を開催しま          | 住民相談会を開催しま                                          | 住民相談会を開催しま                                                              |
| 住民相談会を開催しま                                    | 講演・講座                                            | 住民相談会を開催しま          | <u>す。</u>           | <u>す。</u>           | <u>す。</u>                                           | <u>す。</u>                                                               |

- 基本情報(7ページ)
- フォルダー設定(8ページ)
- メタ情報(8ページ)
- エディタ設定 (9ページ)
- カテゴリー (16 ページ)
- 会員向け設定(17ページ)
- 公開設定(17ページ)
- 公開予約の既定値(17ページ)
- 管理権限(18ページ)

| リスト表示           |         |                                                                   |
|-----------------|---------|-------------------------------------------------------------------|
| 表示形式 😮          | 地図形式 🗸  |                                                                   |
| 表示タブ 🕜          | ✔ リスト形式 | ☑ 表形式 ☑ 地図形式                                                      |
| 検索条件(URL) 💡     | docs    |                                                                   |
|                 |         |                                                                   |
|                 |         |                                                                   |
| 上部HTML 😮        | 1       |                                                                   |
|                 |         |                                                                   |
| 下部HTML 😢        | 1       |                                                                   |
|                 |         |                                                                   |
| 代替HTML <b>?</b> | 1       |                                                                   |
|                 |         |                                                                   |
| NEWマーク期間 😢      | 1       | B                                                                 |
|                 |         |                                                                   |
| リスト表示           |         |                                                                   |
| 表示形式            |         | イベントカレンダーの表示形式を「リスト形式」「表形式」「地図形                                   |
| キークブ            |         | ス」かり選択します。                                                        |
| <b>衣小</b> メノ    |         | イントカレンターの衣示タンを「サスト形式」「衣形式」「地図ル<br>ゴーから選択」ます                       |
| 検索条件(URI)       |         | 白フォルダー内のリスト以外で表示するリストのフォルダー名を記述                                   |
|                 |         | します。                                                              |
|                 |         | 改行することで複数のフォルダーを指定することが可能です。                                      |
|                 |         | 例:                                                                |
|                 |         | oshirase                                                          |
|                 |         | oshirase/event                                                    |
|                 |         | shisei/jinji。                                                     |
| 上部 HTML         |         | リスト部分の上部に任意の内容をHTMLで記述することが可能です。                                  |
|                 |         | HIML記述の例は「P11 リスト表示」を参照ください。                                      |
| 下部 HIML         |         | リスト部分の下部に仕恵の内容をHIMLで記述することが可能です。                                  |
| //→             |         | エロ・ITIVIL と回しノンノレートが使用できます。<br>イベントがたい時に実売するテキフトを UTML で記述することが可能 |
|                 |         | インションない時に衣示するティス下を「TIME」に記述することが可能<br>です。                         |
| NEW マーク期間       | 1       | 設定した期間内に作成されたページへのリンクに NFW マークを付与                                 |
|                 |         | するための class がふられます。                                               |

| ical取り込み     |                                            |
|--------------|--------------------------------------------|
| 更新方法 😧       | 時効 ~                                       |
| iCal配信URL 😢  |                                            |
| 最大保存件数 😢     |                                            |
| 同期方法 💡 💡     |                                            |
| ページステータス 😮   | ~                                          |
| 取り込み制限(過去) ? | 日前                                         |
| 取り込み制限(未来) 😢 | 日後                                         |
| ページカテゴリー 😢   | カテゴリーを選択する                                 |
|              |                                            |
| Ical 取り込み    |                                            |
| 更新方法         | iCal 取り込みの更新方法を指定します。手動の場合は、管理画面上で         |
|              | インポートを行うことで取り込みを行います。自動の場合は、インス            |
|              | トール時に設定した周期で自動で取り込みを行います。                  |
| iCal 配信 URL  | iCal 配信 URL を設定します。                        |
| 最大保存件数       | 最大保存件数を設定します。iCal を取り込んだ際に記事数が「最大保         |
|              | 存件数」を超えた場合、イベント開始日の古い順に記事を削除し、記            |
|              | 事数が「最大保存件数」以下になるように調整します。「最大保存件            |
|              | 数」に0を指定すると、無制限に記事を保存します。                   |
| 同期方法         | 取り込んだイベント情報の同期方法を指定します。「完全」を指定し            |
|              | た場合、iCal 配信 URL の情報を完全に同期します。iCal 配信 URL に |
|              | 存在するイベント情報は追加または更新され、iCal 配信 URL に存在し      |
|              | ないイベント情報は削除されます。「追加」を指定した場合、iCal 配         |
|              | 信 URL に存在するイベント情報は追加または更新されます。イベン          |
|              | ト情報を削除することはありません。                          |
| ページステータス     | iCal を取り込んだ際の記事のステータスを設定します。設定しない場         |
|              | 合、記事は公開保存されます。                             |
| 取り込み制御(過去)   | 取り込む過去のイベントの日時を日単位で制限します。省略した場             |
|              | 合、前月分より過去のイベントは取り込みません。                    |
| 取り込み制御(未来)   | 取り込む未来のイベントの日時を日単位で制限します。省略した場             |
|              | 合、1年以上先のイベントは取り込みません。                      |
| ページカテゴリー     | iCal を取り込んだ際の記事のカテゴリーを設定します。               |

#### イベント検索

イベントを検索する機能を追加します。

| イベントカレンダー                                            |
|------------------------------------------------------|
| イベント検索                                               |
| <u>キーワード</u>                                         |
| <b>カテゴリー</b><br>──────────────────────────────────── |
| 開催期間                                                 |
| 検索する リセット                                            |

- 基本情報(7ページ)
- リスト表示(11ページ)
- 公開設定(17ページ)
- 公開予約の既定値(17ページ)
- 管理権限(18ページ)

メールマガジン

メールマガジンを管理します。詳細は「マニュアル【メールマガジン】」をご覧ください。

| 西己信 話                 | 日事一覧    |
|-----------------------|---------|
| メールマガジンのフォルダーを作成します。  |         |
| <u>HOME</u> > メールマカジン |         |
| メールマガジン               |         |
| 2021年7月8日             |         |
| 配信登録                  | 配信形式の変更 |
| 配信停止                  |         |
|                       |         |

- 基本情報(7ページ)
- フォルダー設定(8ページ)
- メタ情報(8ページ)
- 公開設定(17ページ)
- 公開予約の既定値(17ページ)
- 管理権限(18ページ)

| ┃署名         |  |
|-------------|--|
| 署名(HTML版) 😢 |  |
|             |  |
| 署名(テキスト版) 👔 |  |

| 署名           |                            |
|--------------|----------------------------|
| 署名(HTML 版・テキ | それぞれのメールマガジンに記載する署名を設定します。 |
| スト版)         |                            |

| 送信者設定                 |                                 |
|-----------------------|---------------------------------|
| 送信者名 😧<br>送信メールアドレス 😢 |                                 |
| 送信者設定                 |                                 |
| 送信者名                  | メールマガジンの送信者名を記載します。             |
| 送信メールアドレス             | メールマガジンの送信者名に利用するメールアドレスを記載します。 |

| 確認メール       |                                 |
|-------------|---------------------------------|
| 上部確認テキスト 😢  |                                 |
| 下部確認テキスト 😢  |                                 |
| 24 <b>0</b> |                                 |
| H4 U        |                                 |
| 確認メール       |                                 |
| 上部確認テキスト    | 登録確認の自動返信メールの上部に記載するテキストを入力します。 |
| 下部確認テキスト    | 登録確認の自動返信メールの下部に記載するテキストを入力します。 |
| 署名          | 登録確認の自動返信メールに記載する署名を入力します。      |

メールマガジンのバックナンバーを管理します。

下記の入力項目の説明は、それぞれのページをご参照ください。

- 基本情報(7ページ)
- フォルダー設定(8ページ)
- メタ情報(8ページ)
- リスト表示(11ページ)
- 公開設定(17ページ)
- 管理権限(18ページ)

| くらし・手続き                                 | 子育て・教育         | 健康・福祉 | 観光・文化・ |
|-----------------------------------------|----------------|-------|--------|
| <u>HOME &gt; メールマガジン</u> > メ-           | ールマガジン バックナンバー | -     |        |
| メールマガジン バッ                              | ックナンバー         |       |        |
| 2021年7月8日<br>2021年7月28日<br>シラサギ市メールマガジン |                |       |        |

#### 会員向けメール配信

会員向けのメールマガジンを管理します。

下記の入力項目の説明は、それぞれのページをご参照ください。

- 基本情報(7ページ)
- フォルダー設定(8ページ)
- メタ情報(8ページ)
- リスト表示(11ページ)
- 公開設定(17ページ)
- 管理権限(18ページ)

| ┃署名               |                               |
|-------------------|-------------------------------|
| 署名(HTML版) 👔       |                               |
| 署名(テキスト版) 😢       |                               |
| 署名                |                               |
| 署名(HTML版・<br>スト版) | テキ それぞれのメールマガジンに記載する署名を設定します。 |

| ┃ 送信者設定               |                                 |
|-----------------------|---------------------------------|
| 送信者名 💡<br>送信メールアドレス 💡 |                                 |
| 送信者設定                 |                                 |
| 送信者名                  | メールマガジンの送信者名を記載します。             |
| 送信メールアドレス             | メールマガジンの送信者名に利用するメールアドレスを記載します。 |

| 購読制約 |                        |  |
|------|------------------------|--|
| 制約   | 任意 🖌                   |  |
| 購読規約 |                        |  |
| 制約   | 購読を任意とするか必須とするかを選択します。 |  |

メールマガジンのカテゴリーを管理します。

- 基本情報(7ページ)
- フォルダー設定(8ページ)
- メタ情報(8ページ)
- リスト表示(11ページ)
- 公開設定(17ページ)
- 管理権限(18ページ)

| HOME > 安否メールマガジン |        |
|------------------|--------|
| 安否メールマガジン        |        |
| 2021年7月8日        |        |
| 安否確認             | イベント情報 |
|                  |        |

# 施設

施設を管理します。詳細は「マニュアル【施設】」をご覧ください。

#### 施設リスト

施設一覧を設定します。

- 基本情報(7ページ)
- フォルダー設定(8ページ)
- メタ情報(8ページ)
- リスト表示(11ページ)
- 公開設定(17 ページ)
- 管理権限(18ページ)

| 施設一覧  |                |              |
|-------|----------------|--------------|
| 南区    |                |              |
| 施設名   | 住所             | 電話番号         |
| テスト施設 | 徳島県徳島市1-2-34-5 | 000-123-4567 |

| 施設の種類      |                             |
|------------|-----------------------------|
| 施設の種類を選択 ? | 施設の種類を設定する                  |
| 施設の用途      |                             |
| 施設の用途を選択 😢 | 施設の用途を設定する                  |
| 施設の地域      |                             |
| 施設の地域を選択 😢 | 施設の地域を設定する                  |
| 施設         |                             |
| 施設の種類を選択   | 検索または施設作成時に使用する施設の種類を選択します。 |
| 施設の用途      | 検索または施設作成時に使用する施設の用途を選択します。 |
| 施設の地域      | 検索または施設作成時に使用する施設の地域を選択します。 |

| ┃ オープンデータ連携 |                       |
|-------------|-----------------------|
| オープンデータサイト  | サイトを選択する              |
| CSV連携       | 無効 🖌                  |
| オープンデータ連携   |                       |
| オープンデータサイト  | 連携するオープンデータサイトを選択します。 |
| CSV 連携      | 有効・無効を選択します。          |

### 施設情報

施設ごとに表示する情報を登録します。

| テスト施設                           |                |                   |
|---------------------------------|----------------|-------------------|
|                                 |                | Sample<br>கsdfsfd |
| 施設名ふりがな                         | テスト施設          |                   |
| 郵便番号                            | 123-4567       |                   |
| 住所                              | 徳島県徳島市1-2-34-5 |                   |
| 電話番号                            | 000-123-4567   |                   |
| お知らせ                            |                |                   |
| <ul> <li>テスト施設のテストお知</li> </ul> | <br>ไม้ปี 1    |                   |

- 基本情報(7ページ)
- フォルダー設定(8ページ)
- メタ情報(8ページ)
- お知らせ(リスト表示 11 ページ)
- 定型フォーム(20ページ)
- 公開設定(17ページ)
- 公開予約の既定値(17ページ)
- 管理権限(18ページ)

| 施設情報      |                        |
|-----------|------------------------|
| 施設名ふりがな 😢 |                        |
| 郵便番号 ?    |                        |
| 住所 ?      |                        |
| 電話番号 💡    |                        |
| FAX 😢     |                        |
| URL 😢     |                        |
| 施設情報      |                        |
| 入力項目      | 施設についてそれぞれの入力項目に入力します。 |

| │追加情報       |                            |
|-------------|----------------------------|
| 項目名 ? 内容 (  |                            |
|             | 削除                         |
| 項目を追加する     |                            |
| 追加情報 ※「項目を追 | 加する」をクリックすると、入力エリアが追加されます。 |
| 項目名         | 施設情報に追加する表示項目を追加します。       |
| 内容          | 追加項目の内容を入力します。             |

施設の種類、用途、地域を選択します。選択肢の設定は上位フォルダーで設定されています。

施設の種類

施設の種類の表示設定です。

- 基本情報(7ページ)
- フォルダー設定(8ページ)
- メタ情報(8ページ)
- リスト表示(11ページ)

- 公開設定(17ページ)
- 管理権限(18ページ)

アイコンをアップロードして設定できます。

| アイコン設定 |  |  |  |
|--------|--|--|--|
| アップロード |  |  |  |

#### 施設の用途

施設の用途の表示設定です。

下記の入力項目の説明は、それぞれのページをご参照ください。

- 基本情報(7ページ)
- フォルダー設定(8ページ)
- メタ情報(8ページ)
- リスト表示(11ページ)
- 公開設定(17ページ)
- 管理権限(18ページ)

#### 施設のある地域

施設のある地域の表示設定です。

- 基本情報(7ページ)
- フォルダー設定(8ページ)
- メタ情報(8ページ)
- リスト表示(11ページ)
- 公開設定(17ページ)
- 管理権限(18ページ)

| フォーカス設定   |                                 |     |
|-----------|---------------------------------|-----|
| 中心座標 ?    | 36.204824, 138.252924           |     |
| 表設定       |                                 |     |
| キャプション 😢  |                                 |     |
| フォーカス設定・表 |                                 |     |
| 中心座標      | 地域の中心座標を設定することで地図検索時にフォーカスすることた | ができ |
|           | ます。                             |     |
| ズームレベル    | フォーカス時のズームレベル(1~19)を設定します。数値が大き | きいほ |
|           | ど近くにフォーカスされます。                  |     |
| キャプション    | 表にキャプションを設定します。未設定時はタイトルを使用します。 |     |

## 施設検索

施設の検索フォームを設定します。

- 基本情報(7ページ)
- フォルダー設定(8ページ)
- メタ情報(8ページ)
- 公開設定(17ページ)
- 管理権限(18ページ)

| 施設ガイド    |           |             |           |
|----------|-----------|-------------|-----------|
| キーワード    |           |             |           |
| キーワード    |           |             |           |
| 施設の種類を選択 |           |             |           |
| □ 文化施設   | □ 運動施設    | □ 小学校       | □ 公園・公共施設 |
| 施設の用途を選択 |           |             |           |
| □ 遊ぶ     | □ 学ぶ      | □ 相談する      |           |
| 施設の地域を選択 |           |             |           |
| □ 東区     | □ 西区      | □ 南区        | 口北区       |
|          | この条件で検索する | 検索条件をリセットする |           |

| 一施設の種類     |                             |
|------------|-----------------------------|
| 施設の種類を選択 😮 | 施設の種類を設定する                  |
| 植設の用途      |                             |
| 施設の用途を選択 😮 | 施設の用途を設定する                  |
| 植設の地域      |                             |
| 施設の地域を選択 ? | 施設の地域を設定する                  |
| 施設         |                             |
| 施設の種類を選択   | 検索または施設作成時に使用する施設の種類を選択します。 |
| 施設の用途      | 検索または施設作成時に使用する施設の用途を選択します。 |
| 施設の地域      | 検索または施設作成時に使用する施設の地域を選択します。 |

| 施設検索               |                                      |
|--------------------|--------------------------------------|
| 検索条件(URL) <b>?</b> |                                      |
| 検索HTML <b>役</b>    | 1                                    |
| 施設検索               |                                      |
| 検索条件(URL)          | 自フォルダーの配下以外で検索対象に含める施設リストフォルダー名を記    |
|                    | 入します。改行することで複数のフォルダー指定することが可能です。     |
| 検索 HTML            | 検索部分の HTML を記入することが可能です。以下のテンプレートが使用 |
|                    | できます。                                |
|                    | #{keyword}キーワード検索フォームを表示します。         |
|                    | #{category}施設の種類検索フォームを表示します。        |
|                    | #{service}施設の用途検索フォームを表示します。         |
|                    | #{location}施設の地域検索フォームを表示します。        |

| ▲ 検索結果   |                                                                                                    |
|----------|----------------------------------------------------------------------------------------------------|
| 上部HTML 😢 |                                                                                                    |
| 地図HTML 😢 | 1                                                                                                    |
| 検索結果     |                                                                                                    |
| 上部 HTML  | 検索結果上部の HTML を記述することが可能です。以下のテンプレートが使用<br>できます。<br>#{tabs}地図、一覧表示の切り替えタブを表示します。<br>#{settings}検索条件を変更するモーダルウィンドウのリンクを表示します。<br>#{keyword}キーワード検索条件を表示します。<br>#{category}施設の種類検索条件を表示します。<br>#{service}施設の用途検索条件を表示します。<br>#{location}施設の地域の検索条件を表示します。<br>#{number}検索結果件数を表示します。 |
| 地図 HTML  | 検索部分の HTML を記述することが可能です。以下のテンプレートが使用でき<br>ます。<br>#{canvas}地図を表示します。<br>#{sidebar}地図と連動するサイドバーを表示します。<br>#{filters}種類を絞り込んで表示します。                                                                                                    |

FAQ

FAQ を管理します。詳細は「マニュアル【FAQ】」をご覧ください。

| FAQ 記事フォルダーを作成します。  |            |
|---------------------|------------|
| <u>HOME</u> >よくある質問 |            |
| よくある質問              |            |
| カテゴリー ・ キーワート       |            |
| 検索                  | リセット       |
| くらし・手続き             | 子育て・教育     |
|                     |            |
| 健康・福祉               | 観光・文化・スポーツ |
| 産業・仕事               | 市政情報       |

FAQ 記事リスト

- 基本情報(7ページ)
- フォルダー設定(8ページ)
- メタ情報(8ページ)
- エディタ設定(9ページ)
- Twitter 連携設定(9ページ)
- LINE 連携設定(9ページ)
- リスト表示(11ページ)
- カテゴリー (16 ページ)
- 公開設定(17 ページ)
- 公開予約の既定値(17ページ)
- 管理権限(18ページ)

### FAQ 記事検索

FAQ 記事を検索します。

- 基本情報(7ページ)
- フォルダー設定(8ページ)
- メタ情報(8ページ)
- リスト表示(11ページ)
- カテゴリー (16 ページ)
- 公開設定(17ページ)
- 管理権限(18ページ)

# ゴミDB

ゴミ DB を管理します。詳細は「マニュアル【ゴミ DB】」をご覧ください。

#### ゴミ品目リスト

ゴミ品目登録フォルダーを作成します。

| ゴミ品目一覧         |        |                                    |
|----------------|--------|------------------------------------|
| ゴミ品目一覧         |        |                                    |
| 品目             | 分別区分   | 出し方・ワンポイント                         |
| <u>7102</u>    | 小型家電   |                                    |
| アルミ缶           | 缶類     | 中身を洗浄する                            |
| <u>カタログ</u>    | 燃えるゴミ  |                                    |
| <u>カッパ(雨具)</u> | 古着     |                                    |
| ガムテープ          | 燃えるゴミ  |                                    |
| セーター           | 古着     |                                    |
| ダンボール          | ダンボール  | ダンボール箱はたたんで十字にしばって出す               |
| レジ袋            | プラスチック | プラマークを確認する                         |
| 傘              | 燃えないゴミ |                                    |
| 充電式電池          | 金属類    | 電極部分をテープで覆い指定箱に入れる できるだけ回収協力販売店の回収 |
| 化粧品の容器         | びん類    | 外側のプラスチック、中ふた等取り外し中身を洗浄し、色分けして出す   |

- 基本情報(7ページ)
- フォルダー設定(8ページ)
- メタ情報(8ページ)
- リスト表示(11ページ)
- 公開設定(17ページ)
- 管理権限(18ページ)

| ゴミの分別区分  |                |
|----------|----------------|
| 分別区分設定 😮 | 分別区分を設定する      |
| ゴミ分別区分   |                |
| 分別区分設定   | ゴミの分別区分を設定します。 |

### ゴミ品目

| ゴミ品目の個別登録フォルダーを作成します。                      |      |            |  |  |
|--------------------------------------------|------|------------|--|--|
| <u>HOME &gt; ゴミ品目検索 &gt; ゴミ品目一覧</u> > アイロン |      |            |  |  |
| アイロン                                       |      |            |  |  |
| アイロン                                       |      |            |  |  |
| 品目                                         | 分別区分 | 出し方・ワンポイント |  |  |
| アイロン 小型家電                                  |      |            |  |  |

- 基本情報(7ページ)
- フォルダー設定(8ページ)
- メタ情報(8ページ)
- 公開設定(17ページ)
- 管理権限(18ページ)

| ゴミ品目             |                                         |
|------------------|-----------------------------------------|
| ふりがな 😢           |                                         |
| 出し方・ワンポイント 👔     |                                         |
|                  |                                         |
|                  |                                         |
| ゴミの分別区分          |                                         |
| <b>分別区分</b> □ 燃え | はいゴミ □燃えるゴミ □小型家電 □金属類 □缶類 □びん類 □プラスチック |
| ゴミ品目・分別区分        |                                         |
| ふりがな             | ゴミのフリガナを入力します。                          |
| 出し方・ワンポイント       | ゴミの出し方やワンポイントを入力します。                    |
| 分別区分             | ゴミの分別区分を選択します。区分は上位フォルダーで選択します。         |

ゴミ品目の検索を作成します。

| <u>HOME</u> >ゴミ品目検索 |           |  |
|---------------------|-----------|--|
| ゴミ品目検索              |           |  |
| 品目                  |           |  |
| 分別区分を選択             | <b>~</b>  |  |
|                     | この条件で検索する |  |
| ゴミ品目一覧              |           |  |

- 基本情報(7ページ)
- フォルダー設定(8ページ)
- メタ情報(8ページ)
- リスト表示(11ページ)
- 公開設定(17ページ)
- 管理権限(18ページ)

| ゴミの分別区分  |             |
|----------|-------------|
| 分別区分設定 🕐 | 分別区分を設定する   |
| ゴミ分別区分   |             |
| 分別区分設定   | 分別区分を設定します。 |

区分・地区・回収センター

ゴミ区分と地区と回収センターをそれぞれ個別の登録とリストについて作成します。

下記の入力項目の説明は、それぞれのページをご参照ください。

- 基本情報(7ページ)
- フォルダー設定(8ページ)
- メタ情報(8ページ)
- リスト表示(11ページ)※リストフォルダーのみ
- 公開設定(17ページ)
- 管理権限(18ページ)

※ゴミ分別区分のみ

| 5374連携:スタイル設定  |                          |
|----------------|--------------------------|
| スタイル 😧         | ランダム生成 クリア               |
| 5374 連携:スタイル連携 |                          |
| スタイル           | 5374 アプリで分別区分の表示を設定します。  |
| 背景色            | 5374 アプリで分別区分の背景色を設定します。 |

※ゴミ地区リストのみ

| ゴミの分別区分  |                          |  |
|----------|--------------------------|--|
| 分別区分設定 ? | 分別区分を設定する                |  |
| ゴミの      |                          |  |
| スタイル     | 5374 アプリで分別区分の表示を設定します。  |  |
| 背景色      | 5374 アプリで分別区分の背景色を設定します。 |  |

※ゴミ回収センターのみ

| 5374連携:センター  |                       |
|--------------|-----------------------|
| 休止開始日 ?      |                       |
| 休止終了日 😮      |                       |
| 5374 連携:センター |                       |
| 休止開始日        | ゴミ回収センターの休止開始日を設定します。 |
| 休止終了日        | ゴミ回収センターの休止終了日を設定します。 |

### メールフォーム

フォームを管理します。詳細は「マニュアル【メールフォーム】」をご覧ください。

フォーム

メールフォームのフォルダーを作成します。

| シラサギ市政について                           |                             |
|--------------------------------------|-----------------------------|
| 下記事項を入力の上、確認画面への                     | ボタンを押してください。                |
| お預かりした個人情報は、個人情報<br><u>個人情報の取り扱い</u> | 保護方針に基づいてお取扱い致します。          |
| 性別<br>※必須入力                          | 性別を選択してください。<br>〇 男性 〇 女性   |
| 年齡<br>※必須入力                          | 年齢を選択してください。<br>── <b>~</b> |
| 意見<br>※必須入力                          | ご意見を入力してください。               |
|                                      | 確認画面へ                       |

- 基本情報(7ページ)
- フォルダー設定(8ページ)
- メタ情報(8ページ)
- 会員向け設定(17ページ)
- 公開設定(17ページ)
- 管理権限(18ページ)

※下記のメッセージは HTML で設定できます。

- 説明テキスト
- 送信完了テキスト
- 集計結果テキスト

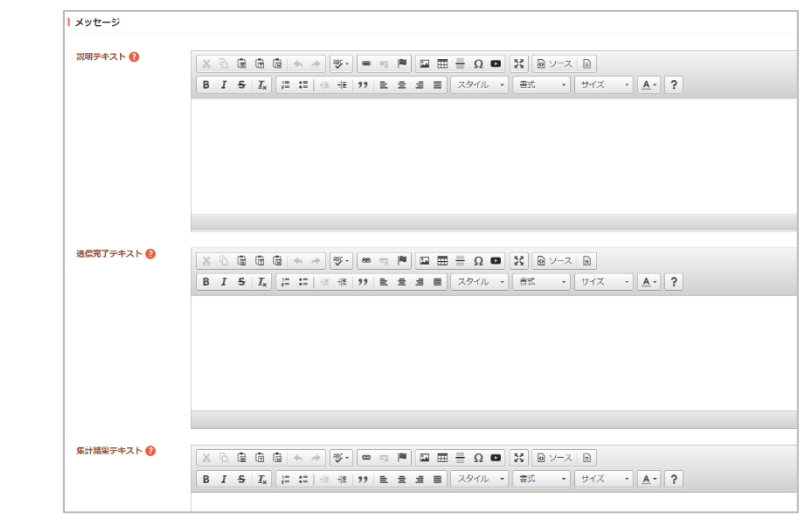

| 認証           |                               |
|--------------|-------------------------------|
| 画像認証 ?       | 使用する 🗸                        |
| 認証画像の表示確認 😢  | 画像認証のテスト                      |
|              |                               |
| ┃ メール通知      |                               |
| 通知設定 🕐       | 使用する 🖌                        |
| 通知内容 ?       | 通知のみ                          |
| 通知メールアドレス 😢  |                               |
| 差出人名 ?       |                               |
| 差出人メールアドレス 😢 |                               |
| 認証・メール通知     |                               |
| 画像認証         | フォームに画像認証を利用する場合は「使用する」を選択してく |
|              | ださい。                          |
| 認証画像の表示確認    | 認証画像の表示を確認します。                |
| 通知設定・通知内容    | フォームに投稿があったことを通知するかどうかを選択し、内容 |
|              | を設定します。「通知のみ」は、回答へのリンクが記載されま  |
|              | す。「投稿内容を含む」は、回答へのリンクと回答内容すべてが |

| 差出人名 | • | メ | _ | ル | ア | F | レン |  |
|------|---|---|---|---|---|---|----|--|
|      |   |   |   |   |   |   |    |  |

| 自動返信メール    |                                                                          |
|------------|--------------------------------------------------------------------------|
| 返信設定 ?     | 使用する 🗸                                                                   |
| 返信件名 😧     |                                                                          |
| 上部返信テキスト 😢 |                                                                          |
|            |                                                                          |
|            |                                                                          |
| 返信内容 😢     | ~                                                                        |
| 固定メッセージ ?  |                                                                          |
|            |                                                                          |
|            |                                                                          |
|            |                                                                          |
| 目朝返信メール    |                                                                          |
| 巡信設定・巡信件を  | <ul> <li>フォームに投稿した利用者に自動返信メールを送るがとうがを選</li> <li>択し、その件名を設定します</li> </ul> |
| 上部・下部返信テキ  | <b>テスト</b> 自動返信メールの本文上部と下部のテキストをそれぞれ設定しま                                 |
|            | す。上部は挨拶分、下部は署名などに利用します。                                                  |
| 返信内容       | 返信内容を選択します。「固定メッセージ」を選択すると、固定                                            |
|            | のメッセージが送られます。SPAM 他メール対策など、通常はこ                                          |
|            | ちらが好ましい選択肢です。                                                            |
|            |                                                                          |
|            | 「お回いっかで内谷のコモー」を選択した場合はお回って内谷の                                            |
|            | SPAM メール対策などを考えると、フォームに入力された内容を                                          |
|            | 送信することは好ましくありません。危険性や脆弱性をなど十分                                            |
|            | 考慮の上、選択してください。                                                           |
|            |                                                                          |
|            | 省略した場合は「固定メッセージ」が選択されたものとみなしま                                            |
|            |                                                                          |
| 回正メッセーン    | 巡信内谷で「回ルメツセーン」が選択された场台に达信するメツ<br>セージを入力」ます。空の場合けシステムの既定メッセージを送           |
|            | 信します。                                                                    |
|            |                                                                          |

| 集計                |                                             |    |
|-------------------|---------------------------------------------|----|
| 集計設定 ?            | 使用しない  く                                    |    |
| FAQ               |                                             |    |
| FAQフォルダー <b>?</b> | フォルダーを選択する                                  |    |
| 集計・FAQ            |                                             |    |
| 集計設定              | 公開側で集計機能を使用するかを選択します。                       |    |
| FAQ フォルダー         | FAQ フォルダーを選択します。回答データから FAQ のページを作成<br>きます。 | えで |

| 回答受付期間    |                                 |    |
|-----------|---------------------------------|----|
| 回答受付開始日 ? |                                 |    |
| 回答受付終了日 😢 |                                 |    |
| 回答受付期間    |                                 |    |
| 回答受付開始日   | 回答受付開始日時を指定します。「メールフォーム/フォーム一覧」 | 属性 |
|           | のフォルダー配下に配置した際に、指定した日時が来ると回答入力  | フォ |
|           | ームが公開されます。                      |    |
| 回答受付終了日   | 回答受付終了日時を指定します。「メールフォーム/フォーム一覧」 | 属性 |
|           | のフォルダー配下に配置した際に、指定した日時が来ると回答入力  | フォ |
|           | ームが非公開となります。                    |    |

フォームの一覧フォルダーを作成します。

| パブリックコメント                   |                         |           |
|-----------------------------|-------------------------|-----------|
| パブリックコメント一覧です。<br>パブリックコメント |                         |           |
| タイトル                        | 回答受付期間                  | 集計        |
| シラサギ市政について                  | 2021年7月1日 から 2021年7月31日 | 集計        |
| シラサギ市都市計画について               | 2021年6月1日 から 2021年6月30日 | <u>集計</u> |

- 基本情報(7ページ)
- フォルダー設定(8ページ)
- メタ情報(8ページ)
- リスト表示(11ページ)
- 会員向け設定(17ページ)
- 公開設定(17ページ)
- 管理権限(18ページ)

# キービジュアル

キービジュアルを管理します。詳細は「マニュアル【キービジュアル】」をご覧ください。

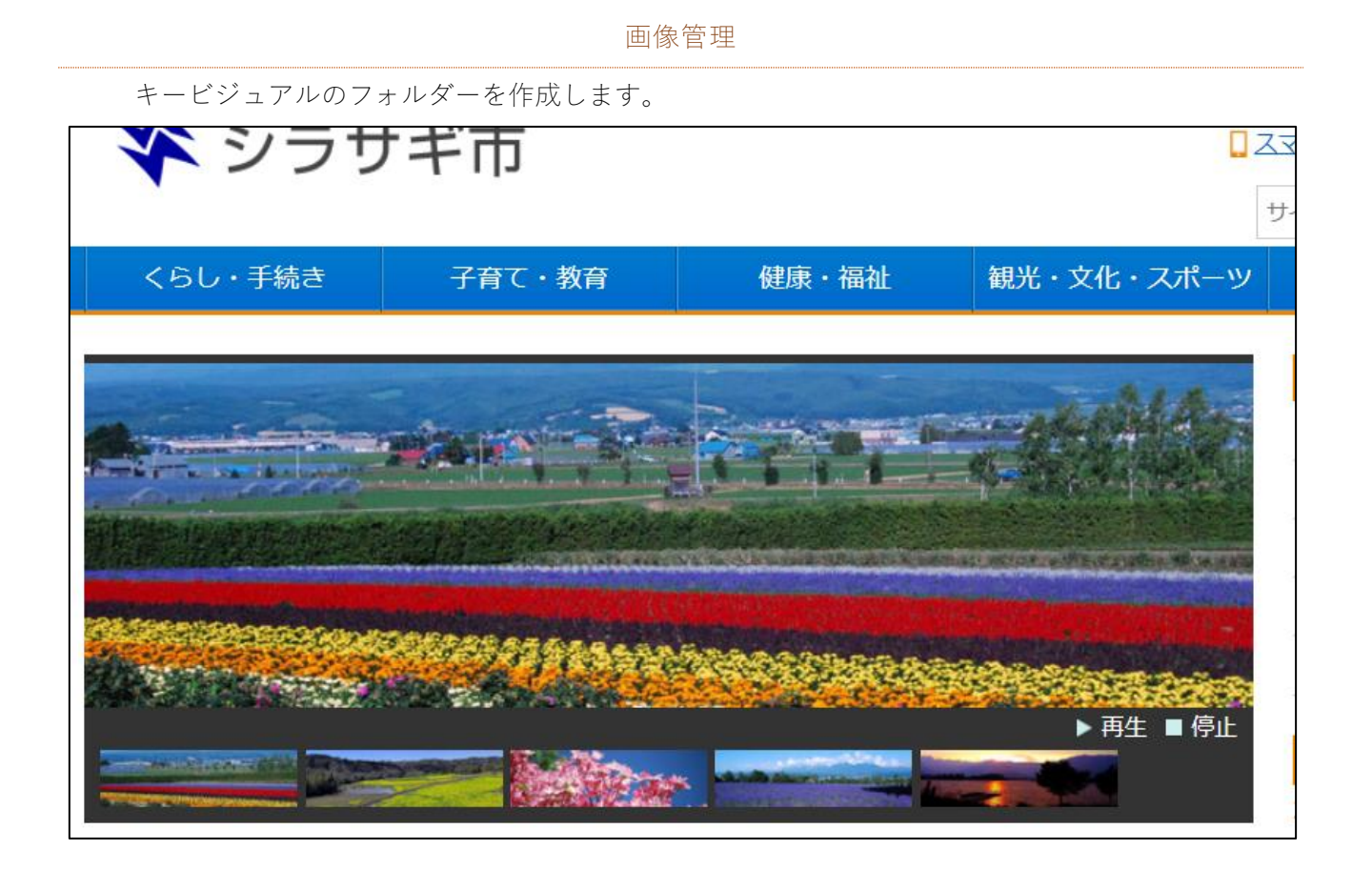

- 基本情報(7ページ)
- フォルダー設定(8ページ)
- 管理権限(18ページ)

# メール取込

メールをコマンドから取り込み、ページとして公開する機能です。

メール取込

メール取込のフォルダーを作成します。

- 基本情報(7ページ)
- フォルダー設定(8ページ)
- メタ情報(8ページ)
- エディタ設定(9ページ)
- リスト表示(11ページ)
- 会員向け設定(17ページ)
- 公開設定(17ページ)
- 管理権限(18ページ)

| カテゴリー     |                            |  |
|-----------|----------------------------|--|
| カテゴリー設定 ? | カテゴリーを選択する                 |  |
| カテゴリー     |                            |  |
| カテゴリー設定   | フォルダー下で使用するカテゴリーを設定します。    |  |
|           | 設定されていない場合は全カテゴリーが対象となります。 |  |

| ▲ メール取込設定    |   |
|--------------|---|
| 送信者メールアドレス ? |   |
|              |   |
| 死大メールアトレス 🔮  |   |
| 緊急情報表示期間 ?   | 2 |

| メール取込設定    |                                  |
|------------|----------------------------------|
| 送信者メールアドレス | メール取込の送信者メールアドレス(From)条件を設定します。メ |
|            | ールアドレスもしくはホスト名を設定し、取り込んだメールの受信   |
|            | アドレスと一致した際にページを作成します。            |
| 宛先メールアドレス  | メール取込の宛先メールアドレス(To)条件を設定します。メール  |
|            | アドレスもしくはホスト名を設定し、取り込んだメールの送信アド   |
|            | レスと一致した際にページを作成します。              |
| 緊急情報表示期間   | 取込ページの緊急情報パーツ表示期間を設定します。         |

| 本文設定      |                                |
|-----------|--------------------------------|
| メールタイトル ? | 本文に含めない 🗸                      |
| 開始文字列 😮   |                                |
| 終端文字列 ?   |                                |
| 本文設定      |                                |
| メールタイトル   | メールタイトルを本文内に含めるか設定できます。        |
| 開始文字列     | メール本文の開始文字列を入力します。             |
|           | 本文内に開始文字列がある場合、それ以前の文章が削除されます。 |
| 終端文字列     | メール本文の終端文字列を入力します。             |
|           | 本文内に終端文字列がある場合、それ以降の文章が削除されます。 |
|           | メールのシグネチャを削除する為に利用できます。        |

| 緊急災害レイアウト設定 |                                   |  |
|-------------|-----------------------------------|--|
| 切り替え 😢      | 無効 ~                              |  |
| フォルダー ?     | フォルダーを選択する                        |  |
| 緊急災害レイアウト   |                                   |  |
| 切り替え        | メールと取り込んだ際に緊急災害レイアウトに切り替えるか設定します。 |  |
| フォルダー       | 連携する緊急災害レイアウトフォルダーを設定します。         |  |

# メンバー

メンバーを管理します。詳細は「マニュアル【ブログ機能】」「マニュアル【写真データベース】」を ご覧ください。

ログイン

ブログ、写真登録のためのログイン画面を生成するフォルダーです。

| <u>HOME</u> > ログイン |      |
|--------------------|------|
| ログイン               |      |
| メールアドレス            |      |
| パスワード              |      |
|                    | ログイン |

- 基本情報(7ページ)
- フォルダー設定(8ページ)
- メタ情報(8ページ)
- 公開設定(17ページ)
- 管理権限(18ページ)

| 無効 ~                                                                                               |  |  |  |
|----------------------------------------------------------------------------------------------------|--|--|--|
| リダイレクト・フォーム認証                                                                                      |  |  |  |
| 認証が成功した際のリダイレクト先を指定します。基本的には呼び<br>出し元に戻りますが、呼び出し元が特定できない場合、「リダイレ<br>クト URL」に指定された URL にリダイレクトされます。 |  |  |  |
|                                                                                                    |  |  |  |
# フォーム認証 メールアドレスとパスワードによるフォーム認証を有効にするかど うかを指定します。有効にした場合「メンバー」に登録されている アカウント情報でログインすることができます。

他に下記のログイン認証の有効化・設定ができます。

- Twitter OAuth 認証
- Facebook OAuth 認証
- Yahoo! OAuth 認証
- Yahoo! OAuth V2 認証
- Google OAuth 認証
- GitHub OAuth 認証
- LINE OAuth 認証

## 会員登録

会員登録を行う画面を生成するフォルダーです。

| HOME > 会員登録                  |                                                                                           |
|------------------------------|-------------------------------------------------------------------------------------------|
| 会員登録                         |                                                                                           |
| <b>氏名</b><br>※必須入力           | × お名前を入力してください。                                                                           |
| <b>メールアドレス</b><br>※必須入力      | <ul> <li>× 半角英数字記号で入力してください。</li> <li>× ログインに利用したり、大切な情報を配信したりする際に利用させていただきます。</li> </ul> |
| <b>メールアドレス(確認用)</b><br>※必須入力 | × メールアドレスの確認として、上記と同じメールアドレスを入力してください。                                                    |
| <b>氏名 (ふりがな)</b><br>※必須入力    | × お名前のふりがなをひらがなで入力してください。                                                                 |

- 基本情報(7ページ)
- フォルダー設定(8ページ)
- メタ情報(8ページ)
- 管理権限(18ページ)

| メール通知       |                                |
|-------------|--------------------------------|
| 通知設定 😢 無効 👻 |                                |
| 通知メールアドレス 😢 |                                |
| 送信者設定       |                                |
| 送信者名 😢      |                                |
| 送信メールアドレス ? |                                |
| 署名 😧        |                                |
| メール通知・送信者設定 |                                |
| 通知設定・通知メールア | メンバーの登録申請通知を使用するかを設定し、使用する場合の通 |
| ドレス         | 知先にメールアドレスを設定します。              |
| 送信者名・送信メールア | 送信者の名前とメールアドレスを設定します。          |
| ドレス         |                                |
| 署名          | メールの署名を設定します。                  |

| 登録確認メール                |                                 |
|------------------------|---------------------------------|
| 件名 😧                   |                                 |
| 上部確認テキスト 😮             |                                 |
|                        | A.                              |
| 下部確認テキスト ?             |                                 |
|                        |                                 |
| <mark> </mark> 登録完了メール |                                 |
| 件名 😮                   |                                 |
| 上部確認テキスト 😢             |                                 |
|                        | <i>i</i>                        |
| 下部確認テキスト 😢             |                                 |
| 登録確認メール・完了             | メール                             |
| 件名                     | 登録の確認時に送信するメールの件名と登録完了時のメールの件名を |
|                        | 設定します。                          |

| 上部確認テキスト | 確認時と完了時のメールの上部に記載するテキストを設定します。 |
|----------|--------------------------------|
| 下部確認テキスト | 確認時と完了時のメールの下部に記載するテキストを設定します。 |

※同様にパスワード再設定時に送信するメールに ついても設定します。 ※どの入力項目を必須にするかも設定します。

| 必須入力       |      |
|------------|------|
| 氏名(ふりがな) 😢 | 任意 🖌 |
| 会社、団体名 😢   | 任意 🖌 |
| 職種 ?       | 任意 🖌 |
| 電話番号 ?     | 任意 🖌 |
| 郵便番号 ?     | 任意 🖌 |
| 住所 🕜       | 任意 🖌 |
| 性別 🕜       | 任意 🖌 |
| 生年月日 😮     | 任意 🖌 |
|            |      |

マイページ

会員マイページを生成するフォルダーです。

| <u>HOME</u> > <u>マイページ</u> >プロフィール |                   |  |  |
|------------------------------------|-------------------|--|--|
| プロフィール                             |                   |  |  |
| プロフィール ブロ                          | リグ フォト 安否 グループ    |  |  |
| プロフィール編集 パスワード                     | · 変更 退会           |  |  |
| 氏名                                 | 白鷺、太郎             |  |  |
| メールアドレス                            | member@example.jp |  |  |
| 氏名(ふりがな)                           | しらさぎ たろう          |  |  |

- 基本情報(7ページ)
- フォルダー設定(8ページ)
- メタ情報(8ページ)
- 公開設定(17ページ)
- 管理権限(18ページ)

| HTML |                     |
|------|---------------------|
| 1    |                     |
| HTML |                     |
| HTML | マイページの HTML を設定します。 |

プロフィール

マイページ内のプロフィール設定画面を生成するフォルダーです。マイページフォルダーの中に

作成します。

| プロフィール                  |                     |                                          |                      |                |           |
|-------------------------|---------------------|------------------------------------------|----------------------|----------------|-----------|
| プロフィール                  | ブログ                 | フォト                                      | 安否                   | グループ           |           |
| 戻る                      |                     |                                          |                      |                |           |
| <b>氏名</b><br>※必須入力      | 白鷺<br>× お           | 太郎<br>名前を入力してくた                          | <u> ざたい。</u>         | ]              |           |
| <b>メールアドレス</b><br>※必須入力 | mem<br>× 半角<br>× 口久 | ber@example.jp<br>角英数字記号で入力<br>ブインに利用したり | )してください。<br>)、大切な情報を | ]<br>配信したりする際に | 利用させていただき |
| 氏名 (ふりがな)<br>※必須1-1-    | しら<br>× お           | さぎ たろう<br>名前のふりがなをひ                      | いらがなで入力し             | ]<br>てください。    |           |

- 基本情報(7ページ)
- フォルダー設定(8ページ)

- メタ情報(8ページ)
- 公開設定(17ページ)
- 管理権限(18ページ)

※どの入力項目を必須にするかも設定します。

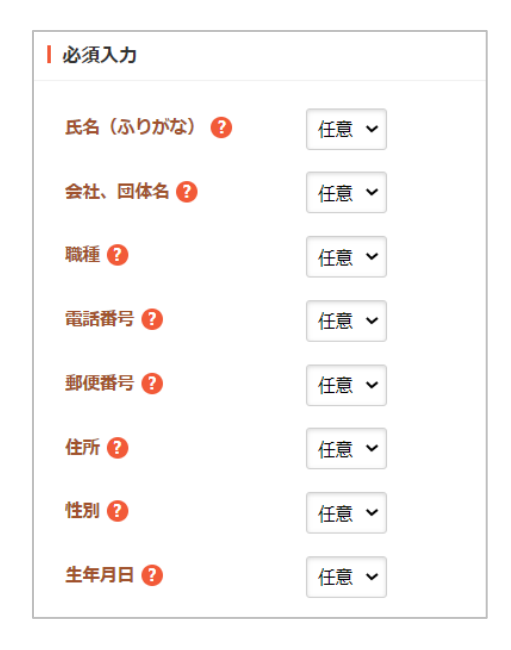

マイブログ

ブログの開設、投稿画面を生成するフォルダーです。マイページフォルダーの中に作成します。

| <u>HOME &gt; マイページ</u> > ブログ |                   |                   |      |
|------------------------------|-------------------|-------------------|------|
| ブログ                          |                   |                   |      |
| プロフィール                       | <b>ブログ</b> フォト 安否 | グループ              |      |
| 新規作成 ブログ設定                   |                   |                   |      |
| タイトル                         | 更新日時              | 公開日時              | ステータ |
| <u>初投稿です。</u>                | 2021年7月30日 17時28分 | 2021年7月30日 17時28分 | 公開   |

- 基本情報(7ページ)
- フォルダー設定(8ページ)
- メタ情報(8ページ)
- エディタ設定(9ページ)
- 公開設定(17ページ)
- 管理権限(18ページ)

写真の投稿画面を生成するフォルダーです。マイページフォルダーの中に作成します。

下記の入力項目の説明は、それぞれのページをご参照ください。

- 基本情報(7ページ)
- フォルダー設定(8ページ)
- メタ情報(8ページ)
- 公開設定(17ページ)
- 管理権限(18ページ)

| <u>HOME</u> > <u>マイページ</u> >フォト |               |       |    |               |
|---------------------------------|---------------|-------|----|---------------|
| フォト                             |               |       |    |               |
| プロフィール                          | ブログ           | フォト   | 安否 | グループ          |
| 新規投稿                            |               |       |    |               |
|                                 |               |       |    |               |
| タイトル                            | 作成日時          |       |    | 更新日時          |
| 観光地5                            | 2021年7月30日 17 | 7時28分 |    | 2021年7月30日 17 |
| <u>観光地4</u>                     | 2021年7月30日 17 | 7時28分 |    | 2021年7月30日 17 |
| <u>観光地3</u>                     | 2021年7月30日 17 | 7時28分 |    | 2021年7月30日 17 |
| 観光地2                            | 2021年7月30日 17 | 7時28分 |    | 2021年7月30日 17 |
| <u>観光地1</u>                     | 2021年7月30日 17 | 7時28分 |    | 2021年7月30日 17 |

ブログ

ブログの一覧や各ブログ等を生成するフォルダーです。

- 基本情報(7ページ)
- フォルダー設定(8ページ)
- メタ情報(8ページ)
- リスト表示(11ページ)
- 公開設定(17ページ)
- 管理権限(18ページ)

| 「ブログ設定    |                 |  |
|-----------|-----------------|--|
| ページ表示件数 😢 | 3               |  |
| ブログ設定     |                 |  |
| ページ表示件数   | ページの表示件数を設定します。 |  |
|           |                 |  |

#### ブログの地域

ブログ設定の地域の選択肢です。

下記の入力項目の説明は、それぞれのページをご参照ください。

- 基本情報(7ページ)
- フォルダー設定(8ページ)
- メタ情報(8ページ)
- リスト表示(11ページ)
- 公開設定(17ページ)
- 管理権限(18ページ)

#### フォト

写真一覧、各写真ページを生成するフォルダーです。

- 基本情報(7ページ)
- フォルダー設定(8ページ)
- メタ情報(8ページ)
- リスト表示(11ページ)
- 公開設定(17ページ)
- 管理権限(18ページ)

| 1 - 7 - 1 - 2 |                                              |
|---------------|----------------------------------------------|
| 1 71228       |                                              |
| 誰でも利用可 2      |                                              |
| 許可が必要 😮       | 1                                            |
| ライセンス         |                                              |
| 誰でも利用可        | フォトページを「誰でも利用可」にて公開した際に表示する HTML を入<br>力します。 |
| 許可が必要         | フォトページを「許可が必要」にて公開した際に表示する HTML を入力<br>します。  |

フォトサーチ

写真検索用画面を生成するフォルダーです。

- 基本情報(7ページ)
- フォルダー設定(8ページ)
- メタ情報(8ページ)
- リスト表示※一覧表示(11ページ)
- 公開設定(17ページ)
- 管理権限(18ページ)

#### フォトカテゴリー

写真登録の際のカテゴリーの選択肢です。

- 基本情報(7ページ)
- フォルダー設定(8ページ)
- メタ情報(8ページ)
- リスト表示(11ページ)
- 公開設定(17ページ)
- 管理権限(18ページ)

フォトロケーション

写真登録の際の地域の選択肢です。

下記の入力項目の説明は、それぞれのページをご参照ください。

- 基本情報(7ページ)
- フォルダー設定(8ページ)
- メタ情報(8ページ)
- リスト表示(11ページ)
- 公開設定(17ページ)
- 管理権限(18ページ)

#### フォトスポット

写真 DB の中から必要な物をピックアップし、地図表示する画面を生成するフォルダーです。

下記の入力項目の説明は、それぞれのページをご参照ください。

- 基本情報(7ページ)
- フォルダー設定(8ページ)
- メタ情報(8ページ)
- リスト表示(11ページ)
- 公開設定(17ページ)
- 管理権限(18ページ)

#### 安否

メンバーの安否情報の表示するフォルダーです。

- 基本情報(7ページ)
- フォルダー設定(8ページ)
- メタ情報(8ページ)
- 公開設定(17ページ)

● 管理権限(18ページ)

| 安否投稿設定       |                                   |
|--------------|-----------------------------------|
| 本文の最大文字数?    | 100文字まで 🗸                         |
| メールアドレスの公開 ? | ~                                 |
| 拒否IPアドレス 😢   |                                   |
| 安否投稿設定       |                                   |
| 本文の最大文字数     | 投稿可能な最大文字数を指定します。                 |
| メールアドレスの公開   | 刷 メールアドレスを公開するかどうかを指定します。         |
| 拒否 IP アドレス   | 投稿、返信等を拒否する IP アドレスを設定します。帯域での指定が |
|              | 可能です。複数の IP アドレスを設定する場合は改行区切りで記述し |
|              | ます。                               |

| Google Person Finde | er 設定    |  |
|---------------------|----------|--|
| 状態 ?                | 無効 🖌     |  |
| リポジトリ ?             |          |  |
| ドメイン名 😢             |          |  |
| API‡—               |          |  |
| Google Person F     | inder 設定 |  |

| Google Person | Finder 設定                                               |
|---------------|---------------------------------------------------------|
| 状態            | Google Person Finder との連携を有効とするかどうかを指定します。              |
| リポジトリ         | リポジトリを指定します。テストの場合は'test'を指定します。                        |
| ドメイン名         | ドメイン名を指定します。テストの場合は'testkey.personfinder.google.org'を指定 |
|               | します。                                                    |
| API キー        | API キーを指定します。テストの場合は'43HxMWGBijFaYEr5'を指定します。           |

| 地図設定     |                                                                                                    |
|----------|----------------------------------------------------------------------------------------------------|
| 状態 ?     | 無効 ~                                                                                                    |
| 縮尺レベル 😢  |                                                                                                    |
| 地図表示状態 ? | 無効                                                                                                    |
| 中心座標 😮   | 現在位置を取得する マーカーをクリアする<br>119 0 2000 - 2000 - 2000 |
| 地図設定     |                                                                                                    |
| 状態       | 地図入力を有効にするかどうかを指定します。                                                                                                    |
| 縮尺レベル    | 地図の縮尺を0~18の数値で指定します。                                                                                                    |
| 地図表示状態   | 地図表示を有効にするかどうかを指定します。                                                                                                    |
| 中心座標     | 中心座標を指定します。地図の中心座標を指定する際、自動的に縮尺レベル                                                                                                    |
|          | も設定されます。                                                                                                    |

グループ

メンバーのグループ管理するフォルダーです。

- 基本情報(7ページ)
- フォルダー設定(8ページ)
- メタ情報(8ページ)
- 公開設定(17ページ)
- 管理権限(18ページ)

| ┃ 送信者設定      |                       |  |
|--------------|-----------------------|--|
| 送信者名 😢       |                       |  |
| 送信メールアドレス 😢  |                       |  |
| 署名 😢         |                       |  |
|              |                       |  |
| 送信者設定        |                       |  |
| 送信者名・メールアドレス | 送信者の名前とメールアドレスを設定します。 |  |

署名

署名を設定します。

| グループ招待メール設定 |                                                                                                    |
|-------------|----------------------------------------------------------------------------------------------------|
| 件名(2)       |                                                                                                    |
| メールテンプレート 😢 |                                                                                                    |
| 署名 ?        |                                                                                                    |
| グループ招待メール設定 |                                                                                                    |
| 件名          | グループ招待メールの件名を入力します。                                                                                                    |
| メールテンプレート   | <ul> <li>メールのテンプレートを設定します。下記のように記述します。</li> <li>#{sender_name}招待した人の名前が表示されます。</li> <li>#{sender_email}招待した人のメールアドレスが表示されます。</li> <li>#{group_name}招待するグループ名が表示されます。</li> <li>#{group_name}招待するグループの招待メッセージが表示されます。</li> <li>#{invitation_message}招待するグループの招待メッセージが表示されます。</li> <li>"{accept_url}グループへの招待を承諾するための URL が表示されます。</li> <li>#{reject_url}グループへの招待を辞退するための URL が表示されます。</li> <li>使用例:</li> <li>#{sender_name}さんがあなたをグループへ招待しました。</li> <li>#{invitation_message}</li> <li>グループに参加する場合は、下の URL をクリックしてください。</li> <li>#{accept_url}</li> <li>グループへの参加を辞退する場合は、下の URL をクリックしてください。</li> <li>#{reject_url}</li> </ul> |
|             | このメールに覚えのない方は、お手数ですが本メールを削除してく<br>ださい。                                                                                                    |
| 署名          | メールの末尾につける署名を設定します。                                                                                                    |

| 会員招待メール          |                                            |
|------------------|--------------------------------------------|
| 件名 😢             |                                            |
| メールテンプレート 😢      |                                            |
|                  |                                            |
| 署名 👔             |                                            |
|                  |                                            |
| 招待グループへの参加 😢 🔷 🗸 |                                            |
| 会員招待メール          |                                            |
| 件名               | メールの件名を入力します。                              |
| メールテンプレート        | メールのテンプレートを設定します。下記のように記述します。              |
|                  | #{sender_name}招待した人の名前が表示されます。             |
|                  | #{sender_email}招待した人のメールアドレスが表示されます。       |
|                  | #{group_name}招待するグループ名が表示されます。             |
|                  | #{invitation_message}招待するグループの招待メッセージが表示され |
|                  | ます。                                        |
|                  | "{registration_url}会員登録するための URL が表示されます。  |
|                  | 使用例:                                       |
|                  | #{sender_name}さんがあなたをグループへ招待しました。          |
|                  | #{invitation_message}                      |
|                  | 会員登録する場合は、下の URL をクリックしてください。              |
|                  | #{registration_url}                        |
|                  | このメールに覚えのない方は、お手数ですが本メールを削除してく             |
|                  | ださい。                                       |
| 署名               | メールの末尾につける署名を設定します。                        |
| 招待グループへの参加       | 会員登録完了時に招待されたグループへ自動的に参加するかどうか             |
|                  | を指定します。「自動」を指定すると、会員登録完了後、自動的に             |
|                  | グループへも参加します。                               |

LINE プロフィールのフォルダーです。

- 基本情報(7ページ)
- フォルダー設定(8ページ)
- メタ情報(8ページ)
- 公開設定(17ページ)
- 管理権限(18ページ)

| 必須入力       |      |
|------------|------|
| 氏名(ふりがな) 😮 | 任意 🖌 |
| 会社、団体名 😮   | 任意 🖌 |
| 職種 😮       | 任意 🖌 |
| 電話番号 ?     | 任意 🖌 |
| 郵便番号 ?     | 任意 🖌 |
| 住所 😮       | 任意 🖌 |
| 性別 😮       | 任意 🖌 |
| 生年月日 ?     | 任意 🖌 |

| 必須入力               |             |             |
|--------------------|-------------|-------------|
| 氏名・会社、団体名・職種・電話番号・ | 入力を必須とする場合、 | 「必須」を選択します。 |
| 郵便番号・住所・性別・生年月日    |             |             |

# オープンデータ

オープンデータを管理します。

分野

データセットフォルダーの下に作成します。

下記の入力項目の説明は、それぞれのページをご参照ください。

- 基本情報(7ページ)
- フォルダー設定(8ページ)
- メタ情報(8ページ)
- 公開設定(17ページ)
- 管理権限(18ページ)

※属性=eStat 分野も同様の入力項目です。

| Open Date          | コ 📄 デー          | 9カタログ 📘 💿 | アプリマーケット | アイデアボックス   |      |
|--------------------|-----------------|-----------|----------|------------|------|
|                    | タカタロ            | コグ        |          | t          | イト内核 |
| <b>~</b> ·         |                 | ~ /       |          | ()データセット登録 | Q    |
| くらし・手続き            | - 子育            | て・教育      | 健康・福祉    | 観光・文化・スポーツ | 産業   |
| <u>HOME</u> > データ: | <u>カタログ</u> >分野 |           |          |            |      |
| 分野                 |                 |           |          |            |      |
|                    |                 |           |          | 登録データセット件数 | 5件   |
| 新着順                | 人気順             | 注目順       |          |            |      |
| 2021年7月30日         | サンプルデータ         | 0         |          |            |      |
| 2021年7月30日         | サンプルデータ         | 7 [4] 🖬 0 |          |            |      |
| 2021年7月30日         | サンプルデータ         | 7 [3] 🖬 0 |          |            |      |
| 2021年7月30日         | サンプルデータ         | 7 [2] 🖬 0 |          |            |      |
| 2021年7月30日         | サンプルデータ         | 7 [1] 💼 0 |          |            |      |

地域

- 基本情報(7ページ)
- フォルダー設定(8ページ)
- メタ情報(8ページ)
- 公開設定(17ページ)
- 管理権限(18ページ)

| <b>リ</b> デー:              | タカタログ           |       | ()データセット登録   |
|---------------------------|-----------------|-------|--------------|
| くらし・手続き                   | 子育て・教育          | 健康・福祉 | 観光・文化・スポーツ 盾 |
| <u>HOME</u> > <u>データカ</u> | <u>タログ</u> >地域  |       |              |
| 地域                        |                 |       |              |
|                           |                 |       | 登録データセット件数 5 |
| 新着順                       | 人気順注目順          |       |              |
| 2021年7月30日                | サンプルデータ [5] 💼 0 |       |              |
| 2021年7月30日                | サンプルデータ [4] 💼 0 |       |              |
| 2021年7月30日                | サンプルデータ [3] 💼 0 |       |              |
| 2021年7月30日                | サンプルデータ【2】 💼 0  |       |              |
| 2021年7月30日                | サンプルデータ [1] 🖬 0 |       |              |

| ┃地域コード |         |
|--------|---------|
| ドーロ    | ~       |
| 地域コード  |         |
| コード    | コードを選択し |

データセット

- 基本情報(7ページ)
- フォルダー設定(8ページ)
- メタ情報(8ページ)
- 公開設定(17 ページ)
- 管理権限(18ページ)

| <b>ロ</b> データ | タカタログ                          |          | <b>(</b> )データセット | サイト内検索<br>録 Q デ |
|--------------|--------------------------------|----------|------------------|-----------------|
| くらし・手続き      | 子育て・教育                         | 健康・福祉    | 観光・文化・スポーツ       | 産業・             |
| 登録データセット     | 件数 📄 5 件                       |          |                  |                 |
| ① データセットを登録  | ब्रुनंद <b>प्रि<i>न</i>-</b> 9 | セットを検索する |                  | ų               |
| 新着順          | 人気順注目順                         |          |                  |                 |
| 2021年7月30日   | サンプルデータ (5) 🖬 🕯                | 1        |                  |                 |
| 2021年7月30日   | サンブルデータ (4) 🖬 (                |          |                  |                 |
| 2021年7月30日   | サンプルデータ [3] 🖬 0                |          |                  |                 |
| 2021年7月30日   | サンプルデータ [2] 🖬 0                | )        |                  |                 |
| 2021年7月30日   | サンブルデータ [1] 🖬 🤇                |          |                  |                 |

| ┃ データセット詳細ページ設定          |                                                       |
|--------------------------|-------------------------------------------------------|
| ポイント表示 😮 🗸 🗸             |                                                       |
| ┃ 分野設定                   |                                                       |
| <b>カテゴリー設定 (?</b> カテゴリーを | 主選択する                                                 |
| 分野数の上限 2                 |                                                       |
| eStat分野設定                |                                                       |
| <b>カテゴリー設定 (?</b> カテゴリーを | r選択する                                                 |
| eStat分野数の上限 👔            |                                                       |
| データセット詳細ページ設定・           | 分野設定・eStat 分野設定                                       |
| ポイント表示                   | ポイントを表示するかどうかを選択します。未選択の場合、ポ<br>イントを表示します。            |
| 分野:カテゴリー設定               | フォルダー下で使用するカテゴリーを設定します。設定されて<br>いない場合は全カテゴリーが対象となります。 |
| 分野:分野数の上限                | データセットに設定できる末端の分野数の上限を設定します。<br>空欄および0は無制限です。         |
| eStat 分野:カテゴリー設定         | フォルダー下で使用するカテゴリーを設定します。設定されて<br>いない場合は全カテゴリーが対象となります。 |

eStat 分野:分野数の上限 データセットに設定できる末端の eStat 分野数の上限を設定し ます。空欄および0は無制限です。

属性「データセット分野」「データセット eStat 分野」「データセット地域」「データセット グループ検索」「データセット検索」「SPARQL」「API」については下記の入力項目です。

- 基本情報(7ページ)
- フォルダー設定(8ページ)
- メタ情報(8ページ)
- 公開設定(17ページ)
- 管理権限(18ページ)

属性「データセット地図」「データセットグラフ」については下記の入力項目です。

- 基本情報(7ページ)
- メタ情報(8ページ)
- 公開設定(17ページ)
- 管理権限(18ページ)

アプリ

- 基本情報(7ページ)
- フォルダー設定(8ページ)
- メタ情報(8ページ)
- 公開設定(17 ページ)
- 管理権限(18ページ)

| [] アプ      | リマーケット          |       |            | サイト内検索 |
|------------|-----------------|-------|------------|--------|
| くらし・手続き    | 子育て・教育          | 健康・福祉 | 観光・文化・スポーツ | 産業・    |
| 登録アプリ件数    | ∑ 5 #           | 検索する  | 0<br>0 0   |        |
| 新着順        | 人気順注目順          |       |            |        |
| 2021年7月30日 | サンプルアプリ【5】 🖬 0  |       |            |        |
| 2021年7月30日 | サンプルアプリ [4] 🖬 0 |       |            |        |
| 2021年7月30日 | サンプルアプリ [3] 🖬 0 |       |            |        |
| 2021年7月30日 | サンブルアプリ【2】 🖬 0  |       |            |        |
|            |                 |       |            |        |

| アプリ詳細ページ設定 |            |                                            |
|------------|------------|--------------------------------------------|
| ポイント表示 ?   | ~          |                                            |
| タブ表示 ?     | ┌── 新着順 ── |                                            |
|            |            |                                            |
|            |            |                                            |
| アプリ詳細ペー    | ジ設定        |                                            |
| ポイント表示     |            | ポイントを表示するかどうかを選択します。未選択の場合、た<br>イントを表示します。 |
| タブ表示       |            | 表示するタブを選択します。                              |

| ┃ 分野設定    |       |                              |
|-----------|-------|------------------------------|
| カテゴリー設定 🕜 | カテゴリー | を選択する                        |
| 分野数の上限 😢  |       |                              |
| 分野設定      |       |                              |
| カテゴリー設定   |       | フォルダー下で使用するカテゴリーを設定します。設定されて |
|           |       | いない場合は全カテゴリーが対象となります。        |
| 分野数の上限    |       | データセットに設定できる未読の分野数の上限を設定します。 |
|           |       | 空欄および0は無制限です。                |

属性「アプリ分野」「アプリ検索」については下記の入力項目です。

- 基本情報(7ページ)
- フォルダー設定(8ページ)
- メタ情報(8ページ)
- 公開設定(17ページ)
- 管理権限(18ページ)

#### アイデアボックス

下記の入力項目の説明は、それぞれのページをご参照ください。

- 基本情報(7ページ)
- フォルダー設定(8ページ)
- メタ情報(8ページ)
- 公開設定(17ページ)
- 管理権限(18ページ)

タブ表示

| 🤨 <b>ア</b> イ | デアボックス         | ζ      |            | サイト内検索 |
|--------------|----------------|--------|------------|--------|
| くらし・手続き      | 子育て・教育         | 健康・福祉  | 観光・文化・スポーツ | 産業・仕事  |
| 登録アイデア件数     | x 💡 5 #        |        |            |        |
| ① アイデアを登録す   | る<br>Q アイデ     | アを検索する |            | •      |
| 新着順          | 人気順注目順         |        |            |        |
| 2021年7月30日   | サンブルアイデア [5] 🖬 | 0      |            |        |
| 2021年7月30日   | サンプルアイデア [4]   | 0      |            |        |
| 2021年7月30日   | サンプルアイデア【3】 🖬  | 0      |            |        |
| 2021年7月30日   | サンプルアイデア [2]   | 0      |            |        |
| 2021年7月30日   | サンブルアイデア【11】 💼 | 0      |            |        |

| アイデア詳細ページ設行 | 定         |                            |
|-------------|-----------|----------------------------|
| ポイント表示 💡    | ~         |                            |
| タブ表示 ?      | ─ ✔ 新着順 ─ |                            |
|             |           |                            |
|             |           |                            |
| アプリ詳細ペー     | ジ設定       |                            |
| ポイント表示      |           | ポイントを表示するかどうかを選択します。未選択の場合 |
|             |           | イントを表示します。                 |

表示するタブを選択します。

Ħ

| ┃ 分野設定              |                              |
|---------------------|------------------------------|
| <b>カテゴリー設定 ?</b> カテ | ゴリーを選択する                     |
| 分野数の上限()            |                              |
| 分野設定                |                              |
| カテゴリー設定             | フォルダー下で使用するカテゴリーを設定します。設定されて |
|                     | いない場合は全カテゴリーが対象となります。        |
| 分野数の上限              | データセットに設定できる未読の分野数の上限を設定します。 |
|                     | 空欄および0は無制限です。                |

属性「アイデア分野」「アイデア検索」については下記の入力項目です。

- 基本情報(7ページ)
- フォルダー設定(8ページ)
- メタ情報(8ページ)
- 公開設定(17ページ)
- 管理権限(18ページ)

その他のオープンデータ属性「マイページ」「メンバー」「マイプロフィール」「マイデー タセット」「マイリストデータセット」「マイアプリ」「マイアイデア」については下記の 入力項目です。

- 基本情報(7ページ)
- フォルダー設定(8 ページ)
- メタ情報(8ページ)
- リスト表示(11ページ)※マイリストデータセット・マイアプリ・マイアイデアのみ
- 公開設定(17ページ)
- 管理権限(18ページ)

## レコメンド

レコメンドのフォルダーを作成します。

#### 閲覧履歴受信

- 基本情報(7ページ)
- 公開設定(17ページ)
- 管理権限(18ページ)

#### RSS 取込

RSS 取込を管理します。

RSS 取込

- 基本情報(7ページ)
- フォルダー設定(8ページ)
- メタ情報(8ページ)
- リスト表示(11ページ)
- 公開設定(17ページ)
- 管理権限(18ページ)

| RSS取込      |                                                                                                    |
|------------|----------------------------------------------------------------------------------------------------|
| RSS配信URL ② |                                                                                                    |
| 最大保存件数 🔮   |                                                                                                    |
| 更新方法 ? 自動  | ~                                                                                                    |
| ページステータス   | ~                                                                                                    |
| RSS 取込     |                                                                                                    |
| RSS 配信 URL | RSS 配信 URL を設定します。<br>次の RSS 形式をサポートしています。<br>・RSS2.0<br>・Atom<br>・RDF                                                               |
| 最大保存件数     | 最大保存件数を設定します。RSS を取り込んだ際に記事数が<br>「最大保存件数」を超えた場合、公開日時の古い順に記事を削<br>除し、記事数が「最大保存件数」以下になるように調整しま<br>す。「最大保存件数」に0を指定すると、無制限に記事を保存<br>します。 |
| 更新方法       | RSS 取り込みの更新方法を指定します。手動の場合は、管理画<br>面上でインポートを行うことで取り込みを行います。自動の場                                                                       |

|          | 合はインストール時に設定した周期で自動で取り込みを行いま<br>す。 |
|----------|------------------------------------|
| ページステータス | 公開または非公開を選択します。                    |

#### 気象庁防災情報 XML

気象庁防災情報 XML を受信するフォルダーです。気象庁防災情報 XML に大地震の情報が含まれている場合、自動で安否情報登録依頼メールを送ります。

- 基本情報(7ページ)
- フォルダー設定(8ページ)
- メタ情報(8ページ)
- リスト表示(11ページ)
- 公開設定(17ページ)
- 管理権限(18ページ)

| 気象庁防災情報XML |      |                                                                                                    |
|------------|------|----------------------------------------------------------------------------------------------------|
| 最大保存件数 👔   | 100  |                                                                                                    |
| ページステータス   | 非公開、 | ~                                                                                                    |
|            |      |                                                                                                    |
| 最大保存件数     |      | 最大保存件数を設定します。RSS を取り込んだ際に記事数が<br>「最大保存件数」を超えた場合、公開日時の古い順に記事を削<br>除し、記事数が「最大保存件数」以下になるように調整しま<br>す。「最大保存件数」に0を指定すると、無制限に記事を保存<br>します。 |
| ページステータス   |      | 公開、非公開を選択します。                                                                                                    |

| 安否確認メール設定 |            |
|-----------|------------|
| メール件名 😢   |            |
| 上部メール 😮   |            |
| ループメール 😧  |            |
| 下部メール 😢   |            |
| 震度 ?      | 5強 ▼       |
| 対象地域 😮    | 地域を選択する    |
| 安否揭示板 😢   | フォルダーを選択する |
|           | タイトル       |
|           | 安否 削除      |
| 安否メール 😢   | フォルダーを選択する |
|           | タイトル       |
|           | 安否確認 削除    |

| 安否確認メール認 |                                                                                                    |
|----------|----------------------------------------------------------------------------------------------------|
| メール件数    | 安否メールの件名を指定します。下記のように記述します。<br>#{target_time}地震の発生日が「2015 年 4 月 1 日 12 時 34 分」の形式で表示<br>されます。<br>使用例:<br>#{target_time}ころ地震がありました。                                                         |
| 上部メール    | 安否確認メールの上部メールを指定します。下記のように記述します。<br>#{target_time}地震の発生日が「2015 年 4 月 1 日 12 時 34 分」の形式で表示<br>されます。<br>#{anpi_post_url}安否投稿 URL が表示されます。<br>使用例:<br>#{target_time}ころ地震がありました。各地の震度は下記の通りです。 |
| ループメール   | 安否確認メールのループメールを指定します。下記のように記述します。<br>#{target_time}地震の発生日が「2015 年 4 月 1 日 12 時 34 分」の形式で表示<br>されます。                                                                                        |

|       | #{anpi_post_url}安否投稿 URL が表示されます。                     |
|-------|-------------------------------------------------------|
|       | #{area_name}地震発生地域が表示されます。                            |
|       | #{intensity_label}震度が表示されます。                          |
|       |                                                       |
|       | 使用例:                                                  |
|       | #{area_name}:震度#{intensity_label}                     |
| 下部メール | 安否確認メールの下部メールを指定します。下記のように記述します。                      |
|       | #{target_time}地震の発生日が「2015 年 4 月 1 日 12 時 34 分」の形式で表示 |
|       | されます。                                                 |
|       | #{anpi_post_url}安否投稿 URL が表示されます。                     |
|       |                                                       |
|       | 使用例:                                                  |
|       | 下記の URL にアクセスし、安否を入力してください。                           |
|       | #{anpi_post_url}                                      |
| 震度    | 安否メールを送信する震度を指定します。指定された震度以上の地震が対象                    |
|       | 地域内で観測された場合、安否メールを送信します。                              |
| 対象地域  | 指定された震度以上の地震が対象地域内で観測された場合、安否メールを送                    |
|       | 信します。                                                 |
| 安否揭示板 | 安否掲示板フォルダーを指定します。安否確認メールに指定したフォルダー                    |
|       | の URL を記載します。                                         |
| 安否メール | 安否メールフォルダーを指定します。指定したフォルダーから安否メールを                    |
|       | 送信します。                                                |
|       |                                                       |

# サイトマップ

サイトマップを管理します。詳細は「マニュアル【サイトマップ機能】」をご覧ください。

| 🛠 シラち                                                                                                    | ナギ市                                                                                                    |              |                                                                         |                    | ホ・携帯サイト                 | お問い合わ                                |
|----------------------------------------------------------------------------------------------------|----------------------------------------------------------------------------------------------------|--------------|-------------------------------------------------------------------------|--------------------|-------------------------|--------------------------------------|
| •                                                                                                    |                                                                                                    |              |                                                                         | ţ                  | サイト内検索                  |                                      |
| くらし・手続き                                                                                                    | 子育て・教育                                                                                                    | 健康・福祉        | 観光・文化・スポ                                                                | -ツ                 | 産業・仕事                   |                                      |
| <u>HOME</u> >サイトマップ                                                                                                    |                                                                                                    |              |                                                                         |                    |                         |                                      |
| サイトマップ                                                                                                    |                                                                                                    |              |                                                                         |                    |                         |                                      |
| くらし・手続き                                                                                                    |                                                                                                    |              |                                                                         |                    |                         |                                      |
| 交通安全・防犯 防災情報                                                                                                    | 2 ごみ・リサイクル 環                                                                                                    | 境 戸籍・印鑑登録・住民 | 登録 年金・保険 市                                                              | 民活動                | 相談窓口                    | ・下水道                                 |
| 子育て・教育                                                                                                    |                                                                                                    |              |                                                                         |                    |                         |                                      |
| 保育園・幼稚園 母子の個                                                                                                    | 健人権・平和啓発日                                                                                                    | 子の健康・予防接種教育  | 委員会 子育て支援                                                               | 生涯学習               | 小学校・中学校                 | 教育相談                                 |
| 健康・福祉                                                                                                    |                                                                                                    |              |                                                                         |                    |                         |                                      |
| 母子保健 保健・健康・図                                                                                                    | <u>源</u> <u>介護保険</u> 高齢者福                                                                                                | 祉 救急医療 障害福祉  | 食育  予防接種  健                                                             | 康増進                |                         |                                      |
| 観光・文化・スポーツ                                                                                                    |                                                                                                    |              |                                                                         |                    |                         |                                      |
| HOME>サイトマップ         サイトマップ         くらし・手続き         交通安全・防犯       防災情報         子育て・教育         保育園・幼稚園       母子の街         健康・福祉         母子保健       保健・健康・厚         観光・文化・スポーツ         文小時       文化・美術       細 | 8   <u>ごみ・リサイクル</u>   環<br>2健   人権・平和啓発   母<br>3.<br>5.<br>1.<br>3.<br>3.<br>3.<br>3.<br>3.<br>3.<br>3.<br>3.<br>3.<br>3 |              | 登録   <u>年金・保険</u>   市<br>委員会   <u>子育て支援</u>  <br>  <u>食育   予防接種</u>   健 | 民活動<br>生涯学習<br>康増進 | 相談窓口   上水道<br>  小学校・中学校 | <ul> <li>下水道</li> <li>教育相</li> </ul> |

サイトマップ

- 基本情報(7ページ)
- フォルダー設定(8ページ)
- メタ情報(8ページ)
- 公開設定(17ページ)
- 公開予約の既定値(17ページ)
- 管理権限(18ページ)

## アップローダー

#### アップローダーを管理します。詳細は「マニュアル【アップローダー】」をご覧ください。

アップローダー

- 基本情報(7ページ)
- フォルダー設定(8ページ)
- メタ情報(8ページ)
- 管理権限(18ページ)

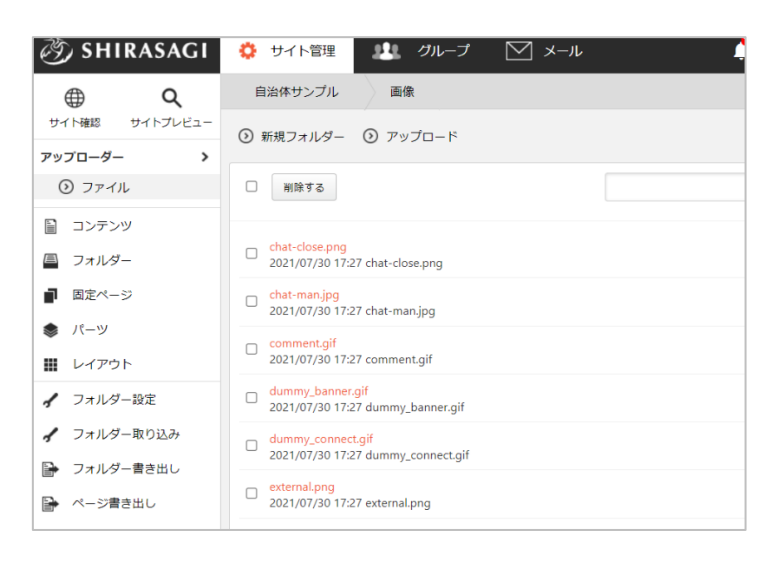

## 緊急災害レイアウト

緊急災害用のレイアウトを管理します。詳細は「マニュアル【緊急災害レイアウト】」をご覧ください。

| 15/04/24 18:58 Preview |                      | Z           | 利用案内 🥖 ふりがなをつける | 2 📢) <u>読み上げる</u> 文字も                                                                                                    | オイス 小さく 標準 大きく        |
|------------------------|----------------------|-------------|-----------------|----------------------------------------------------------------------------------------------------|-----------------------|
| * シラサ                  | ギ市                   |             | <b>Z</b>        |                                                                                                    | い合わせ よサイトマッ:          |
| くらし・手続き                | 子育て・教育               | 健康・福祉       | 観光・文化・スポーツ      | 産業・仕事                                                                                                    | 市政情報                  |
| 緊急情報<br>> 黒鶏県沖で発生した地震  | による津波被害について。         |             |                 | 注目情報<br>市内の微小粒子状物質     おんの     おんの     まんの     まんのの     まんの | (PM2.5) の測定データ(週<br>- |
| 23日午後4時32分頃、黒鷺         | 県の冲台を震源とするマクニ<br>ます。 | ナユート6の地震が発生 | しました。現時点での、当中   | <ul> <li>▶ 放射性物質・震災関連情</li> </ul>                                                                                                    | <u>。</u><br>有報        |
|                        | による当中への影響について        |             |                 |                                                                                                    | 市議会定例会を開催します          |

下記の入力項目の説明は、それぞれのページをご参照ください。

- 基本情報(7ページ)
- フォルダー設定(8ページ)
- メタ情報(8ページ)
- 管理権限(18ページ)

| ┃ 緊急災害レイアウト設定 |                              |  |
|---------------|------------------------------|--|
| 通常時レイアウト(?    | ~                            |  |
| メール取込レイアウト 😢  | ~                            |  |
| 緊急災害レイアウト     |                              |  |
| 通常時レイアウト      | 通常時のレイアウトを設定します。             |  |
| メール取込レイアウト    | メールを取り込んだ際に切り替えるレイアウトを設定します。 |  |

# 緊急災害レイアウト

チャット

チャットボットのフォルダーを作成します。

チャットボット

チャットボットを設定します。

- 基本情報(7ページ)
- フォルダー設定(8ページ)
- メタ情報(8ページ)
- 会員向け設定(17ページ)
- 公開設定(17ページ)
- 管理権限(18ページ)

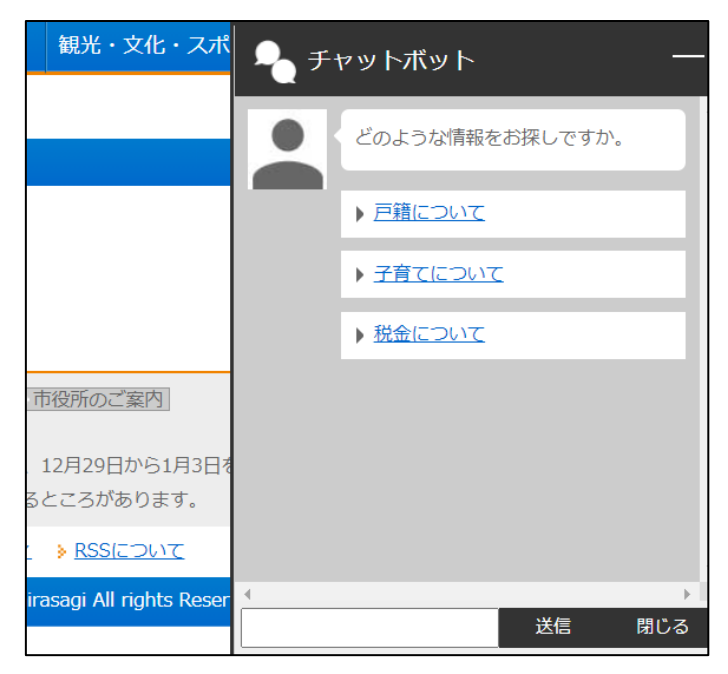

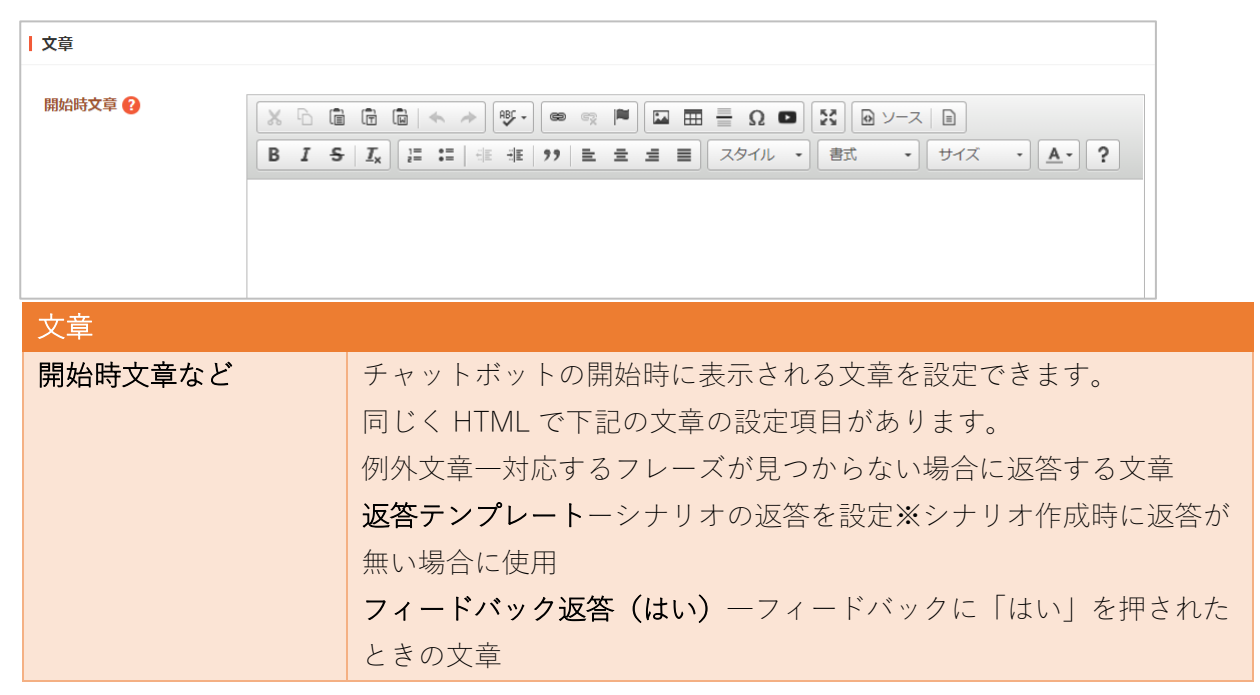

|            | フィードバック返答(いいえ)<br>一フィードバックに「いいえ」を押さ |
|------------|-------------------------------------|
|            | れたときの文章                             |
| 開始時サジェスト   | チャットボットの開始時に表示されるサジェストを設定できます。改     |
|            | 行でサジェストを複数設定できます。                   |
| フィードバック    | フィードバックの文章を設定できます。                  |
| 位置情報送信テキスト | LINE で位置情報を送るときのテキストを設定できます。        |
| 半径(km)     | Lz で位置情報を送った時の検索範囲を設定できます。          |

目的別ガイド

目的別ガイドを管理します。詳細は「マニュアル【目的別ガイド】」をご覧ください。

| 目的別ガイドフォルダーを作成します。            |
|-------------------------------|
| <u>HOME</u> > 移住目的別ガイド        |
| 移住目的別ガイド                      |
| 一つ前に戻る                        |
| 1/4<br>次の項目に該当しますか?           |
| ソーラーパネルなど自然エネルギーシステムの設置をしますか? |
| はい いいえ                        |

目的別ガイド

- 基本情報(7ページ)
- フォルダー設定(8ページ)
- メタ情報(8ページ)
- リスト表示(11ページ)
- 公開設定(17ページ)
- 管理権限(18ページ)

| ■手続き設定    |                               |     |
|-----------|-------------------------------|-----|
| その他の手続き 😮 | 選択する                          |     |
| 手続き設定     |                               |     |
| その他の手続き   | どのような回答でも結果に表示したい手続きを選択します。設定 | Eした |
|           | 場合に、結果画面に「その他の手続き」として表示されます。  |     |

※リスト表示の中で目的別ガイド固有の項目を説明します。

| リスト表示          |                      |
|----------------|----------------------|
| ガイド開始画面 HTML 😢 | 1                    |
| ガイドURLアンカー 😢   |                      |
| リスト表示          |                      |
| ガイド開始画面 HTML   | ガイド開始画面 HTML を入力します。 |
| ガイド URL アンカー   | 遷移時の URL アンカーを入力します。 |

編集

(1) フォルダー一覧画面で、編集するフォルダーのタイトル以外を 削除する クリックして表示されたメニューで「編集する」をクリックす □ <mark>テスト記</mark> #464 20 詳細を見る こ事 公開中 るか、フォルダー内の左サイドメニューの「フォルダー設定| □ 広告バ: 編集する 広告管理 公開中 #157 をクリックして表示される詳細画面の「編集する」をクリック 削除する □ <mark>安否揭示</mark> #220 20 公開画面を見る 揭示板 公開中 することで編集画面へ移動します。 PCプレビュー □ <mark>安否メ</mark>-#168 20 携帯プレビュー i-ezine メールマガジン 勶) SHIRASAGI 🔅 サイト管理 😃 グループ □ 注目情報 #19 2022/05/27 18:37 attention カテゴリー <u></u>公開曲 自治体サンプル テスト記事  $\bigoplus$ Q サイト確認 サイトプレビュー ③ 新規作成 ③ ダウンロード ③ インポー 記事 > ③ 記事ページ 削除する 公開にする 非公開 公開待ち ⊙ 非公開 ○ 上の階層へ 公開終了間近 RASAGI 🔅 サイト管理 🏨 グループ V-1/ □ <mark>テスト記事3</mark> #165 更新日時: 2022/06/12 07:11 公開 承認 自治体サンプル テスト記事 Q 依頼されたもの □ <mark>テスト記事2</mark> #164 更新日時:2022/06/12 07:10 公開 サイトプレビ ③ 申請したもの → テスト記事1 #163 更新日時: 2022/06/12 07:10 公開 □ンテンツ 基本情報 💷 フォルダー フォルダー屋性 記事/記事リスト ■ 固定ページ タイトル テスト記事 象 パーツ 一覧用タイトル 一設定 🔛 レイアウト フォルダー名 а 取り込み フォルダー設定 https://demo.ss-proj.org/a/ (PCプレビュー | 携帯プレビュー ) -書き出し フォルダー取り込み レイアウト 1カラム き出し

(2) 編集後、画面下部の「保存」をクリックします。

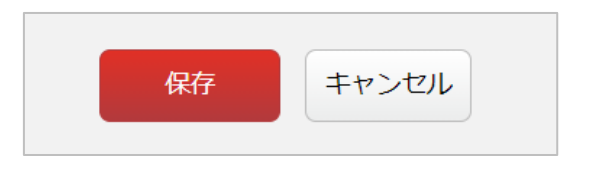

公開にする

非公開にする

## 削除

フォルダーを削除します。完全に削除され、復旧することはできませんのでご注意ください。

 フォルダー一覧画面で、編集するフォルダーのタイトル以外を クリックして表示されたメニューで「削除する」をクリックす るか、フォルダー内の左サイドメニューの「フォルダー設定」 をクリックして表示される詳細画面の「削除する」をクリック します。

| をクリックして表示                                                   | 示される詳細画面の「削除する」をクリック                                                                                                    | □ 広告/(プ) 編集する<br>#15 20<br>削除する<br>安子(20)       |
|-------------------------------------------------------------|----------------------------------------------------------------------------------------------------|-------------------------------------------------|
| します。                                                        |                                                                                                    | □ #220 20 公開画面を見る i 掲示板 公開中<br>PCプレビュー PCプレビュー  |
| どう SHIRASAGI                                                | サイト管理                                                                                                    | #168 20 携帯プレビュー i-ezine メールマガジン                 |
| ⊕ Q                                                         | 自治体サンプルテスト記事                                                                                                    | 注目情報<br>#19_2022/05/27_18:37_attention カテゴリー 公回 |
| サイト確認     サイトプレビュー       記事     >                           | ③ 新規作成 ③ ダウンロード ④ インボー                                                                                                    |                                                 |
| <ul> <li>記事ページ</li> <li>ロックロング</li> </ul>                   | 削除する         公開にする         非公開                                                                                                    |                                                 |
| <ul> <li>③ 公開待ち</li> <li>③ 非公開</li> <li>④ 公開終了間近</li> </ul> | <ul> <li>○ 上の階層へ</li> <li>自治体サンプル</li> <li>・サイト管理</li> <li>・サイト管理</li> <li>・ウル</li> <li>・ウル</li> <li>・ウル</li> <li>・ウル</li> <li>・ウル</li> <li>・ウル</li> <li>・ウル</li> <li>・ウル</li> <li>・ウル</li> <li>・ウル</li> <li>・ウル</li> <li>・ウル</li> <li>・ウル</li> <li>・ウル</li> <li>・・・・・・・・・・・・・・・・・・・・・・・・・・・・・・・・・・・・</li></ul> | レーブ 💟 メール                                       |
|                                                             | □ テスト記事3<br>#165 更新日時:2022/06/12 07:11 公開<br>編集する ② 移動する ② 移                                                                                                    | 裏裏する ⑦ 削除する ₽ 一覧へ戻る                             |
| <ul><li>③ 14項21/2400</li><li>③ 申請したもの</li></ul>             | テスト記事2       #164     更新日時: 2022/06/12 07:10 公開       基本情報                                                                                                    |                                                 |
| 目 コンテンツ                                                     | □ <mark>テスト記事1</mark><br>#163 更新日時:2022/06/12 07:10 公開<br>プォルダー屋性 記録                                                                                                    | 事/記事リスト                                         |
| ■ フォルダー                                                     | タイトル テン                                                                                                    | スト記事                                            |
| <ul> <li>■ 固正ペーン</li> <li>▲ パーツ</li> </ul>                  | 一覧用タイトル                                                                                                    |                                                 |
|                                                             | フォルダー名 a                                                                                                    |                                                 |
| ✓ フォルダー設定                                                   | http                                                                                                    | ps://demo.ss-proj.org/a/ ( PCプレビュー   携帯プレビュー )  |
| ノフォルダー取り込み                                                  | <mark>レイアウト</mark> 1力                                                                                                    | 25                                              |

(2) 確認画面で「削除」をクリックするとページが削除されます。

| 削除してよろしい | ですか?  |    |       |
|----------|-------|----|-------|
| タイトル     | テスト記事 |    |       |
|          |       | 削除 | キャンセル |

削除する

□ <mark>テスト記</mark>= #464\_20 詳細を見る

公開にする 非公開にする

 移動するフォルダー内の左サイドメニューの「フォルダー設定」をクリックして表示される詳細画 面の「移動する」をクリックします。

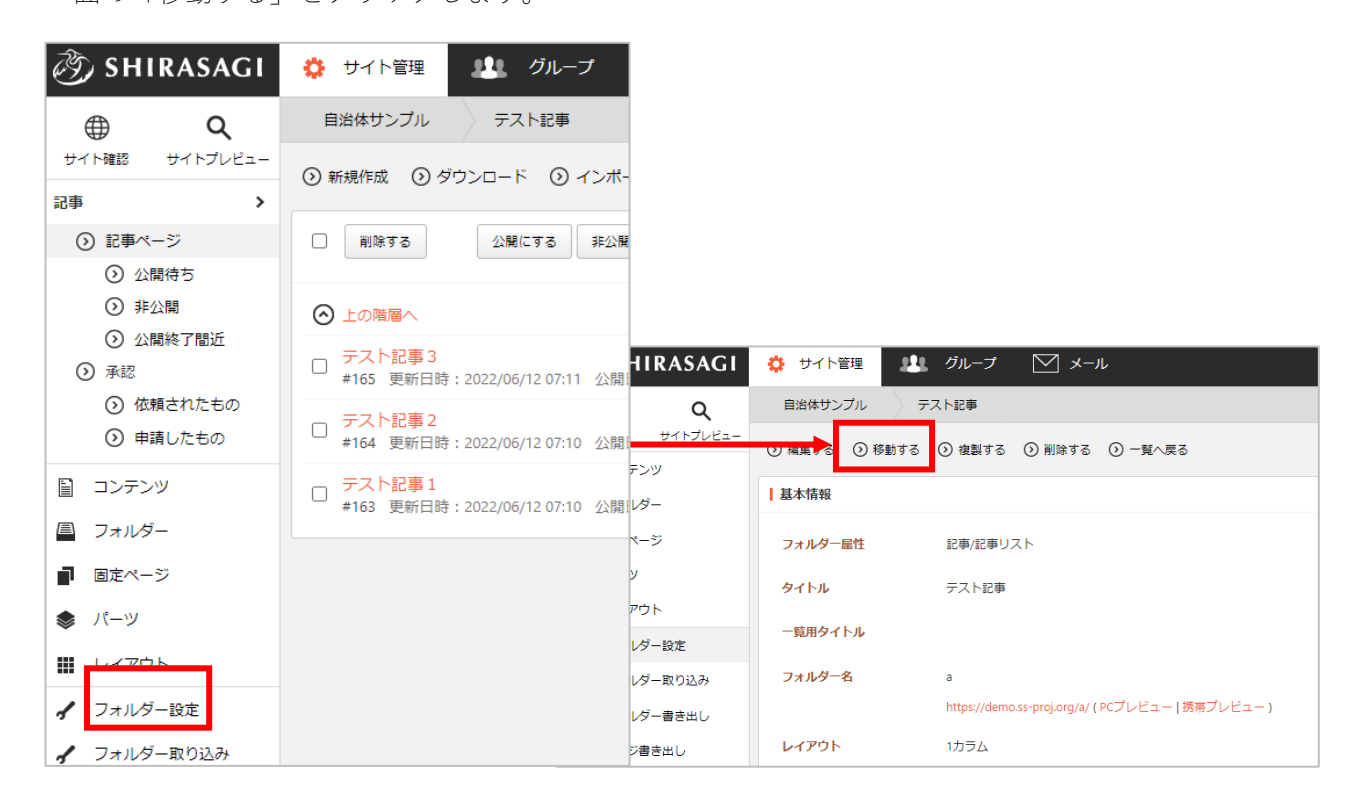

(2) フォルダー移動の設定画面になります。

| 視在のフォルダー名 | kurashi/nenkin/hoken |    |
|-----------|----------------------|----|
| 多動先       |                      |    |
| 親フォルダー 😢  | フォルダーを選択する           |    |
|           | フォルダー名               |    |
|           | 年金・保険                | 削除 |
| ファイル名 🕜   | hoken                |    |
|           |                      |    |
フォルダーの移動先フォルダー(親フォルダー)には初期値として現在の親フォルダーが設定され ていますので、他フォルダー配下に移動する場合は移動先親フォルダーを設定します。

| kanko      |                        |       | フォルダーを検索         |
|------------|------------------------|-------|------------------|
| タイトル       | Url                    | モジュール | 更新日時             |
| 観光・文化・スポーツ | /test/oshirase/kanko/  | カテゴリー | 2024/07/05 12:01 |
| レジャー・スポーツ  | /test/kanko/sports/    | カテゴリー | 2024/07/05 12:01 |
| 国内・国際交流    | /test/kanko/koryu/     | カテゴリー | 2024/07/05 12:01 |
| 観光         | /test/kanko/kanko/     | カテゴリー | 2024/07/05 12:01 |
| 文化・芸術      | /test/kanko/geijyutsu/ | カテゴリー | 2024/07/05 12:01 |
| 文化財        | /test/kanko/bunkazai/  | カテゴリー | 2024/07/05 12:01 |

また、移動後のファイル名(フォルダー名)を指定します。 設定後、「確認」をクリックします。

|         | [······· |
|---------|----------|
| ファイル名 🕜 | kokuho   |
|         |          |

(3) 移動するフォルダーへのリンクが含まれるページ、パーツ、レイアウトの一覧が表示されますので、内容を確認し問題なければ「移動により影響を受けるコンテンツを確認しました。」のチェックボックスにチェックをして「移動」をクリックします。

|                                     | ×      |
|-------------------------------------|--------|
| "kurashi/nenkin/hoken"へのリンクが含まれるページ |        |
| ページ                                 | 検索結果0件 |
| パーツ                                 | 検索結果0件 |
| レイアウト                               | 検索結果0件 |
|                                     |        |
| □ 移動により影響を受けるコンテンツを確認しました。          |        |
| 移動 閉じる                              |        |

| 移動する |                                              |
|------|----------------------------------------------|
| タイトル | タイトルをクリックすると該当のページ、パーツ、レイアウトの詳細画面に<br>遷移します。 |

| URL | 公開画面が表示されます。 |
|-----|--------------|
|-----|--------------|

(4) 確認、調整の上、問題がなければ「移動」をクリックすることでフォルダーが指定階層に移動しま す。

※「移動により影響を受けるコンテンツを確認しました。」のチェックは必須となっており、チェ ックしないと移動はできません。

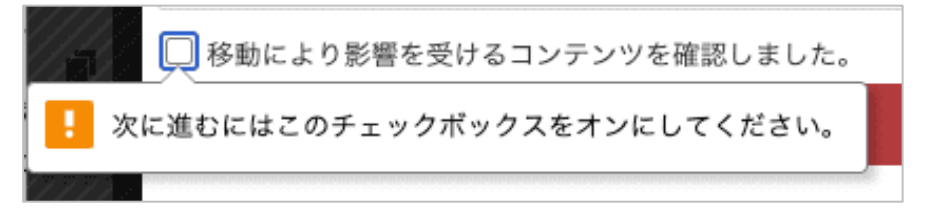

 (1) 複製するフォルダー内の左サイドメニューの「フォルダー設定」をクリックして表示される詳細画 面の「複製する」をクリックします。

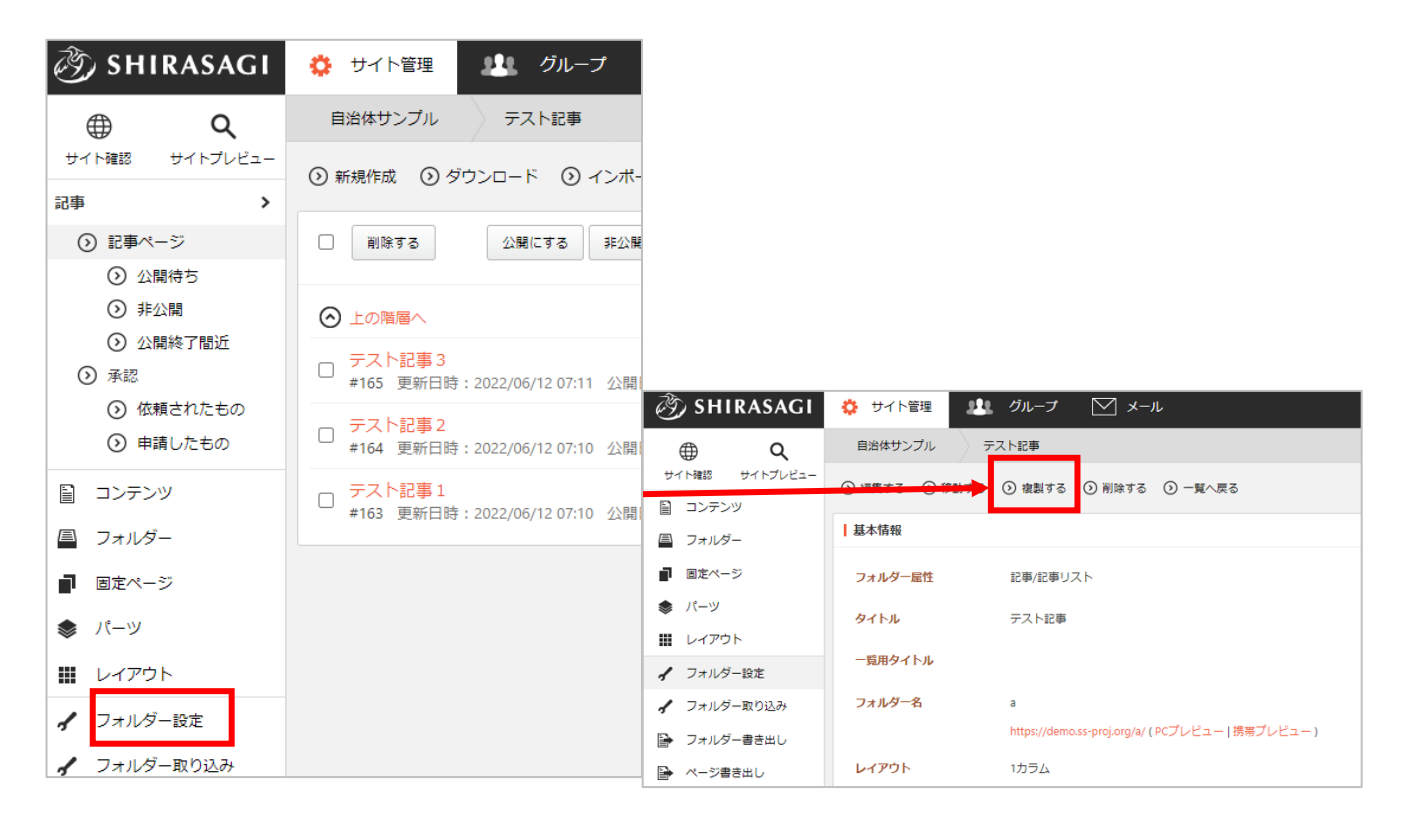

(2) フォルダー名を入力し、「実行」をクリックします。「ジョブ実行履歴」で複製の進行状況を確認 できます。

| 複製元フォルター    |          |
|-------------|----------|
|             |          |
| タイトル        | ご利用案内    |
| フォルダータ      | 1159     |
|             |          |
|             |          |
| 複製先         |          |
|             |          |
| フォルダー名 🚱    |          |
| <i>中につけ</i> | >~       |
| ¥1117       | ション大口腹症  |
|             |          |
|             |          |
|             | 実行 キャンセル |
|             |          |

クイック編集機能によるフォルダーの一括編集

「カテゴリー/カテゴリーリスト」「カテゴリー/ページリスト」の直下にあるフォルダーの「タイト

- ル」「一覧用タイトル」「並び順」を一括で設定できます。
- (1) 「カテゴリー/カテゴリーリスト」または「カテゴリー/ページリスト」フォルダーの一覧ページに
   て右上の「一括編集」ボタンをクリックします。

| 🔅 サイト管理 👫 グルー                                                                                            | -プ 💟 メール 🧖 シラサギ市 システム管理者 ~                                                      |
|----------------------------------------------------------------------------------------------------|---------------------------------------------------------------------------------|
| 自治体サンプル くらし・手                                                                                            | 続き                                                                              |
| ③ 新規作成                                                                                                   |                                                                                 |
| フォルダー C                                                                                                  | 削除する         公開にする         非公開にする         検索         平                          |
| +) 広告バナー<br>+) 安否掲示板                                                                                     |                                                                                 |
| <ul> <li>+ 安否メールマガジン</li> <li>+ 注目情報</li> <li>+ 災害掲示板</li> <li>+ イベントカレンダー</li> <li>+ チャットボット</li> </ul> | □ <mark>交通安全・防犯</mark><br>□ #4385 2024/07/05 12:01 anzen カテゴリー 公開中              |
|                                                                                                    | □ <mark>防災情報</mark><br>#4389 2024/07/05 12:01 bosai カテゴリー 公開中                   |
| + パブリックコメント<br>→ 海鉄生ニット                                                                                  | □ <mark>ごみ・リサイクル</mark><br>□ #4396 2024/07/05 12:01 gomi カテゴリー <mark>公開中</mark> |

(2) 編集画面に切り替わりますので、任意の「タイトル」「一覧用タイトル」「並び順」を設定しま す。

| フォルダー名 | タイトル   | 一覧用タイトル | 並び順 |  |
|--------|--------|---------|-----|--|
| anzen  | 交通安全・防 |         | 0   |  |
| bosai  | 防災情報   |         | 0   |  |
| gomi   | ごみ・リサイ |         | 0   |  |
| kankyo | 環境     |         | 0   |  |
| koseki | 戸籍・印鑑登 |         | 0   |  |
| nenkin | 年金・保険  |         | 0   |  |
| shimin | 市民活動   |         | 0   |  |
| sodan  | 相談窓口   |         | 0   |  |
| suido  | 上水道・下水 |         | 0   |  |
| sumai  | 住まい    |         | 0   |  |
| zeikin | 税金     |         | 0   |  |

(3) 変更すると即時反映し「保存しました」と表示されます。(「保存」ボタンはありません。)

| フォルダー名 | タイトル   | 一覧用タイトル | 並び順 |         |
|--------|--------|---------|-----|---------|
| anzen  | 交通安全・防 |         | 90  | 保存しました。 |
| bosai  | 防災情報   |         | 0   |         |

※使用できるのは「カテゴリー/カテゴリーリスト」「カテゴリー/ページリスト」のみです。「標 準機能/フォルダーリスト」「標準機能/ページリスト」では使用できません。